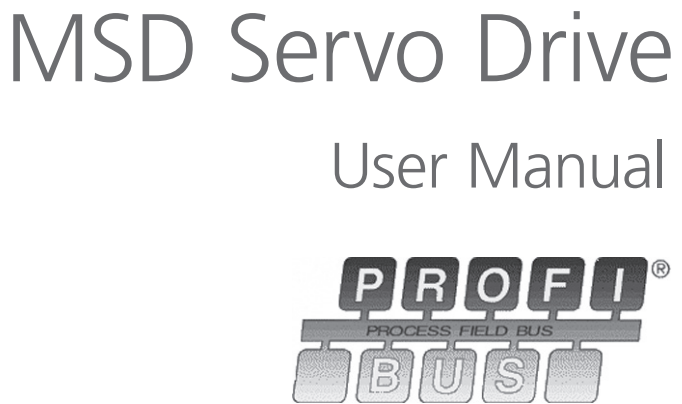

Single-Axis System Multi-Axis System Compact

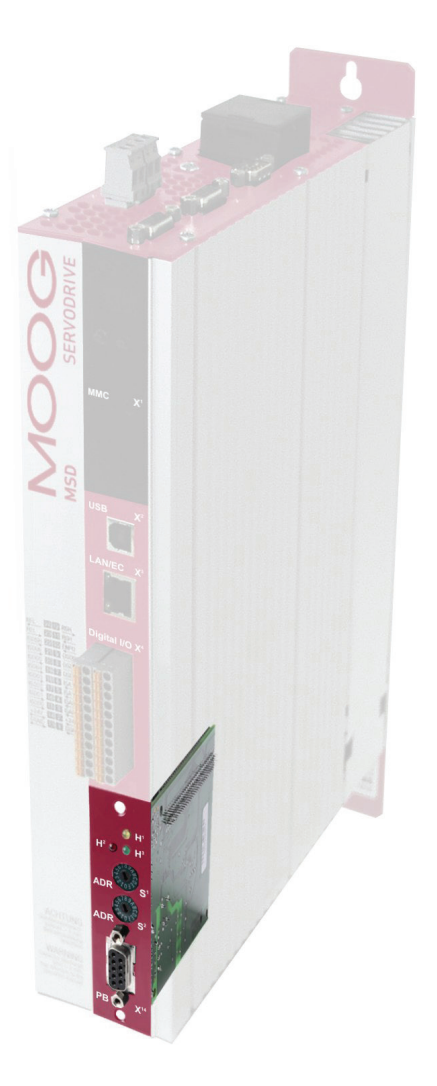

#### MSD Servo Drive User Manual Profibus

#### MOOG

This document details the functionality of the following equipment variants:

MSD Servo Drive Single-axis system MSD Servo Drive Multi-axis system MSD Servo Drive Compact

### Profibus for MSD Servo Drive user manual

Id. no.: CA65645-001, Rev. 2.0 Date: 08/2011 We reserve the right to make technical changes.

# Technical alterations reserved.

The contents of our documentation have been compiled with greatest care and in compliance with our present status of information.

Nevertheless we would like to point out that this document cannot always be updated parallel to the technical further development of our products.

Information and specifications may be changed at any time. For information on the latest version please refer to drives-support@moog.com.

# Table of contents

| ŀ | low | to use   | e this manual                        | 5    |
|---|-----|----------|--------------------------------------|------|
| 1 | (   | Senera   | al                                   | 7    |
|   | 1.1 | Meas     | ures for your Safety                 | 7    |
|   | 1.2 | Introc   | luction to Profibus                  | 7    |
|   | 1.3 | Syster   | n requirements                       | 7    |
|   | 1.4 | Furthe   | er documentation                     | 8    |
| 2 | C   | Comm     | issioning the Profibus Interface     | 9    |
|   | 2.1 | Conn     | ections and user controls            | 9    |
|   | 2.2 | Plug o   | configuration for the Profibus cable | 9    |
|   | 2.3 | Bus te   | ermination                           | 10   |
|   | 2.4 | Settin   | g the drive address                  | 10   |
|   | 2.5 | Opera    | ting displays                        | 11   |
|   | 2.6 | GSD f    | ile                                  | 11   |
| 3 | C   | Cyclic ( | data transmission – DPV0             | . 13 |
|   | 3.1 | Param    | eter process data objects (PPO)      | 13   |
|   |     | 3.1.1    | Standard "PROFIdrive" telegrams      | 13   |
|   |     | 3.1.2    | User-specific PPOs                   | 15   |
|   |     | 3.1.3    | PKW parameter channel                | 19   |
|   | 3.2 | Maste    | er control word                      | 20   |
|   |     | 3.2.1    | Jog mode speed mode                  | 21   |
|   |     | 3.2.2    | Jog mode positioning mode            | 22   |
|   |     | 3.2.3    | Jog mode reference value parameter   | 22   |
|   | 3.3 | Drive    | status word                          | 22   |
|   | 3.4 | Drive    | status machine                       | 24   |

| 4 | A   | Acyclic data transmission – DPV1                                              | 27  |
|---|-----|-------------------------------------------------------------------------------|-----|
|   | 4.1 | Examples of request and reply telegrams                                       | 32  |
| 5 | C   | )perating modes                                                               | 35  |
| 9 | 5.1 | Speed Control                                                                 |     |
|   | 5.2 | Speed control circuit and associated control parameters                       |     |
|   | 5.3 | Position control                                                              | 37  |
|   | 5.4 | Position control circuit and associated control parameters                    | 39  |
| 6 | F   | loming                                                                        | 41  |
|   | 6.1 | Homing runs performed by the drive                                            | 41  |
|   | 6.2 | Homing run speed                                                              | 41  |
|   | 6.3 | Homing run acceleration                                                       | 41  |
|   | 6.4 | Zeroing offset                                                                | 41  |
|   | 6.5 | Homing cams, limit switches                                                   | 41  |
|   | 6.6 | Homing run methods                                                            | 43  |
| 7 | E   | xamples of commissioning using manufacturer-specific                          | 15  |
|   | 71  | Position control using PPO 5                                                  | 4J  |
|   | 7.1 | Conversion of reference values and actual values using factor group parameter | 45  |
|   | 7.2 | Examples for setting the user factor group                                    | /18 |
|   | 7.5 | Sneed control using PPO 2                                                     |     |
|   | 7.4 | 7.4.1 Speed input                                                             |     |
|   | 7.5 | Mappable parameters                                                           |     |
| 8 | P   | rofibus parameters                                                            | 51  |
| 9 | A   | Appendix Glossary                                                             | 53  |
|   |     |                                                                               |     |

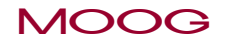

# How to use this manual

#### Dear user!

This manual is intended for use by project engineers, commissioning engineers and programmers of drives and automation solutions involving the Profibus fieldbus. It assumes that you have received appropriate training on Profibus and that you have access to relevant reference books. We assume that your drive has already been commissioned – if not, please first refer to the user manual.

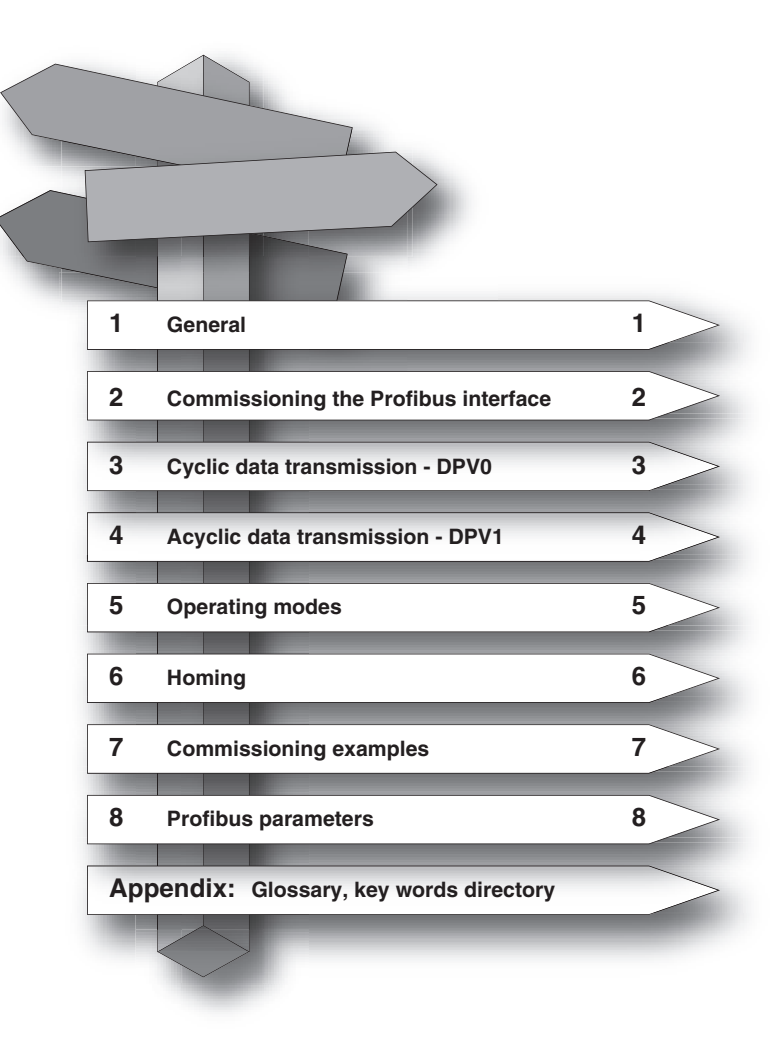

#### MOOG

5

# Pictograms

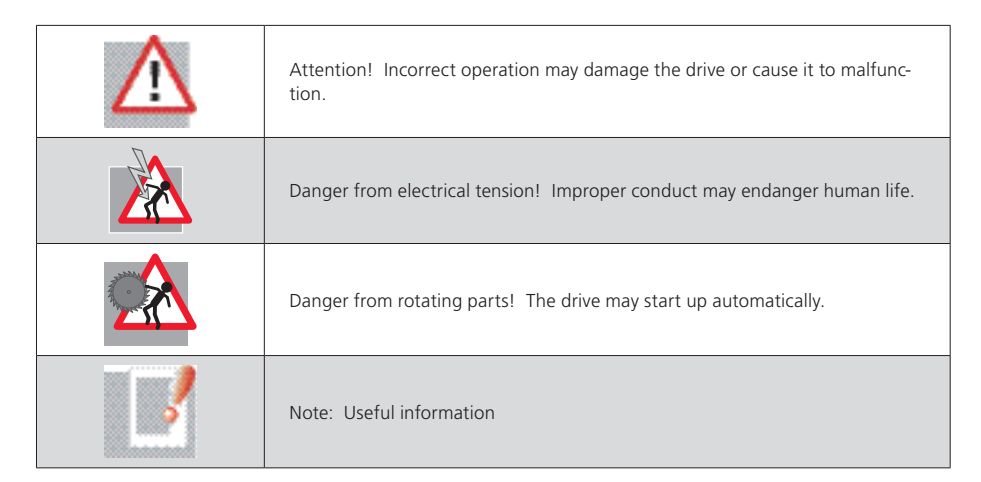

# 1 General

# 1.1 Measures for your Safety

Servo controllers of the MSD Servo Drive family are quick and easy to handle. For your own safety and for the safe functioning of your device, please be sure to observe the following points:

| Read the Operating Manual first! |                                                                                                    |  |  |  |
|----------------------------------|----------------------------------------------------------------------------------------------------|--|--|--|
| 1.                               | Follow the safety instructions!                                                                                                    |  |  |  |
|                                  | <ul> <li>Electric drives are subject to certain hazards:</li> <li>Electric voltages &gt; 230 V/460 V:<br/>Dangerously high voltages may still be present 10 minutes after the power<br/>is switched off. so always make sure the system is no longer live!</li> <li>Rotating parts</li> <li>Hot surfaces</li> </ul>                                                 |  |  |  |
| <b>n</b>                         | <ul> <li>Your qualification:</li> <li>In order to prevent personal injury or damage to property, only personnel with electrical engineering qualifications may work on the device.</li> <li>Knowledge of the national accident prevention regulations (such as VBG4 in Germany)</li> <li>Knowledge of structure and networking using the CAN fieldbus</li> </ul>    |  |  |  |
|                                  | <ul> <li>During installation observe the following instructions:</li> <li>Always comply with the connection conditions and technical specifications.</li> <li>Standards for electrical installation, e.g. cable cross-sections, screening etc.</li> <li>Do not touch electronic components and contacts (electrostatic discharge may destroy components)</li> </ul> |  |  |  |

# 1.2 Introduction to Profibus

The Profibus implementation in MSD Servo Drive is based on the PROFIdrive profile "Profibus PROFdrive profile version 4.0" dated August 2005.

Performance features in key words

- Data transmission using two-wire twisted pair cable (RS 485)
- Transmission rate: optionally 9.6 K, 19.2 K, 45.45 K, 93.75 K, 187.5 K, 500 K, 1.5 M, 3 M, 6 M or 12 MBaud
- Automatic Baud rate detection
- Profibus address can be set using the rotary coding switches or alternatively using the addressing parameters
- Cyclic data exchange reference and actual values using DPV0
- Acyclic data exchange using DPV1
- Synchronisation of all connected drives using freeze mode and sync mode
- Reading and writing drive parameters using the PKW channel or DPV1

# 1.3 System requirements

It is assumed that you have access to a standard Profibus set-up program or a Profibus interface driver.

# 1.4 Further documentation

- User manual for commissioning the drive device
- User manual for further parameterisation to customise the application.
- The User Manual can be downloaded as a PDF file from the Product DVD, which is enclosed the MSD Servo Drive.
- CiA 301 (Rev. 4.0): Application Layer and Communication Profile
- CiA 402 (Rev. 2.0): Device Profile Drives and Motion Control
- Profibus User Organisation "Profidrive Profil Drive Technology for Profibus and Profinet" Version 4.1, May 2006, Order no. 3.172

# 2 Commissioning the Profibus Interface

# 2.1 Connections and user controls

The connections and user controls for the Profibus interface are shown schematically in Figure 2-1. The LEDs H1, H2, H3 act as status indicators. The rotary coding switches S1 and S2 can be used to set the Profibus address for the drive. The Profibus cable is connected to the plug X14.

| Front plate           | No. | Comments                                                                           |
|-----------------------|-----|------------------------------------------------------------------------------------|
|                       | H1  | LED for status indication (yellow)                                                 |
|                       | H2  | LED for status indication (red)                                                    |
|                       | H3  | LED for status indication (green)                                                  |
| Contraction S1        | S1  | Rotary coding switch for setting the Profibus address for the drive = $0x(S2)(S1)$ |
| \$18.9 S <sup>2</sup> | S2  | Rotary coding switch for setting the Profibus address for the drive = $0x(S2)(S1)$ |
| X <sup>a</sup>        | X14 | Profibus cable connection                                                          |

Table 2.1 Profibus options card

# 2.2 Plug configuration for the Profibus cable

The Profibus is connected using a nine-pin sub-D plug. The pin assignment is shown in Fig. 2-2 and described in Table 2.1.

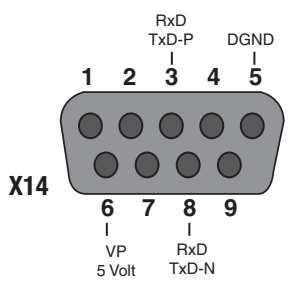

*Figure 2.1 Pin assignment of sub-D-plug connector* 

| PIN | RS-485       | Signal      | Description                                                           |  |  |
|-----|--------------|-------------|-----------------------------------------------------------------------|--|--|
| 1   |              | SHIELD      | Earthed shield                                                        |  |  |
| 2   |              | RP          | Reserved for power supply via the bus                                 |  |  |
| 3   | B/B' (red)   | RxD / TxD-P | Send and receive data (+)                                             |  |  |
| 4   |              | CNTR-P      | Control signal for repeater (+)                                       |  |  |
| 5   | C/C′         | DGND        | Data reference potential and power supply to terminating resistor (-) |  |  |
| 6   |              | VP          | Power supply for terminating resistor (+)                             |  |  |
| 7   |              | RP          | Reserved for power supply via the bus                                 |  |  |
| 8   | A/A' (green) | RxD / TxD-N | Send and receive data (-)                                             |  |  |
| 9   |              | CNTR-N      | Control signal for repeater (-)                                       |  |  |

Table 2.2Description of pin assignment

The pin assignments shown with dark backgrounds in the table are not necessary from the user's point of view. The control signals used for the repeaters are optional, and the power supply for the terminating resistors is provided by the device.

# 2.3 Bus termination

If the servo controller is initially at the end of the bus system, a plug with an integral terminating resistor Rt should be used. In addition to the cable terminating resistor in accordance with the EIA-485 standard, a pull-down resistor Rd against the data reference potential DGND and a pull-up resistor Ru against VP are provided. This ensures a defined no-load potential of 1.1 Volt between pins 3 and 8. In a made-up Profibus cable these resistors are all incorporated as standard in the Profibus plug and the terminating resistor can be activated using a switch on the Profibus plug. The following figure shows a Sub-D 9-pin plug bus termination.

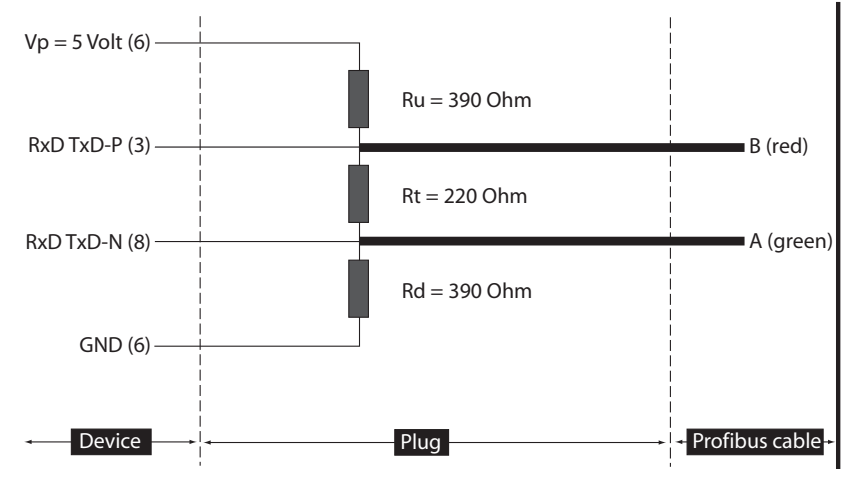

Figure 2.2 Sub-D 9-pin plug bus termination

# 2.4 Setting the drive address

The drive address can be set as standard using the rotary coding switches on the options card (see Fig. 2-1). The address range runs from 0 to 125. The drive address is not loaded until a 24 Volt reset has been applied to the device.

The drive address can also be assigned using parameter **P 0918 COM\_DP\_Address**. For this purpose the rotary coding switches must be set to value in excess of 125. The drive address set by software address is not loaded until a 24 Volt reset has been applied to the device.

In the MSD Servo Drive Compact the address cannot be set using the switches.

On all devices the bus address can also be set using the buttons on the device, see operating instructions for MSD Servo Drive Compact.

Diagnostics can be performed on the MSD Servo Drive Compact using the internal control unit in the device. The control unit comprises the following elements that are all positioned on the front:

- 2-digit 7-segment display (1, 2)
- 2 buttons (3, 4)

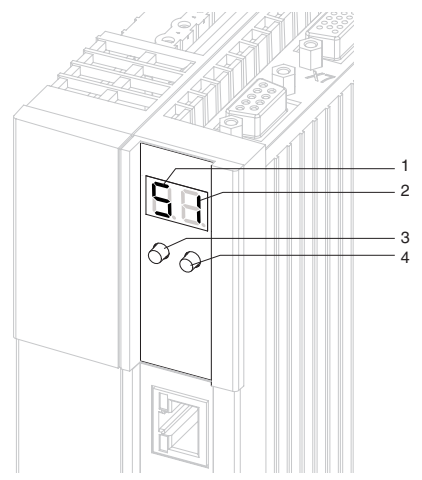

Figure 2.3 Integrated control unit MSD Servo Drive Compact

The following functions and indications are available:

- Indication of the device status The device status is indicated after switching on the control supply. If an entry is not made using the buttons for 60 seconds, the display returns to the display of the device status.
- Indication of the device error status On the occurrence of an error in the device, the display is immediately switched to the indication of the error code.
- Parameter setting (indication "PA") Reset the device parameter settings to the factory setting
- Ethernet IP address setting (indication "IP") Setting for the Ethernet IP address as well as the subnet mask
- Fieldbus settings (indication "Fb") Setting e.g. for the fieldbus address

# 2.5 Operating displays

Options module: Three LEDs are mounted on the options card; these give indications regarding the current operating status of the module. In Tables 2-2 and 2-3 the operating statuses of the Profibus module are listed, based on the various LED illumination combinations.

| LED 1, green                           | LED 2, red | Status                                                                                                    |  |  |
|----------------------------------------|------------|----------------------------------------------------------------------------------------------------|--|--|
|                                        |            | Reset (after switching on)                                                                                                    |  |  |
|                                        |            | ASIC RAM test and initialisation                                                                                                    |  |  |
|                                        |            | End of ASIC RAM test and initialisation                                                                                                |  |  |
| Table 2.3   Selftest during diagnostic |            |                                                                                                    |  |  |
|                                        | 3 3        |                                                                                                    |  |  |
| LED 1, green                           | LED 2, red | Status                                                                                                    |  |  |
| LED 1, green                           | LED 2, red | Status<br>Seeking Baud rate after switching on without bus<br>connection                                                               |  |  |
| LED 1, green                           | LED 2, red | Seeking Baud rate after switching on without bus connection<br>Seeking Baud rate after the bus connection has already been established |  |  |

Table 2.4 Operation diagnostics

| LED 1, green | LED 2, red | Status                                                                                           |
|--------------|------------|--------------------------------------------------------------------------------------------------|
|              |            | Communication: Data exchange without acyclic<br>master class 2 connection. Yellow LED lights up. |
|              |            | Communication: Data exchange "clear state"                                                       |
|              |            | Incorrect parameterisation data                                                                  |
|              |            | Incorrect configuration data                                                                     |
|              |            | Communication: Data exchange with acyclic master class 2 connection.                             |

Table 2.4 Operation diagnostics

| LED 3, yellow | Status                    |
|---------------|---------------------------|
|               | Device is exchanging data |

Table 2.5 Data exchange

# 2.6 GSD file

The device master data file contains the summary of the device features in a standardised form. The device features include for instance the device name, the bus timing, the extended services available and the modules that can be selected (telegram types). In order to use different telegram types, the GSD file must be linked in at the configuration phase of the Profibus network. This file contains, as well as the standard "Profidrive Profile" telegrams, additional manufacturer-specific telegram types.

# MOOG

11

# 3 Cyclic data transmission – DPV0

# 3.1 Parameter process data objects (PPO)

The establishment of communications between a class 1 master and the MSD Servo Drive servo controller is essentially performed in three phases. Firstly the MSD Servo Drive is parameterised with the current bus parameters, monitoring times and drive-specific parameters (phase 1). In the configuration phase a configuration sent by the master is compared with the actual MSD Servo Drive configuration (phase 2). Once these two phases have been completed successfully, the cyclic user data traffic starts (phase 3).

The various telegram types (Parameter Process Data Objects - PPO) are prepared in the GSD file. These PPOs form the basis of the configuration phase. The project engineer knows from the GSD file how many bytes are required for the input and output data for Profibus communication between the master and the servo controller and can use this information to perform his settings in the configuration tool. As well as the standard telegrams in accordance with the "PROFIdrive – Profile", there are additional user-specific telegram types. In addition to the PZD process data channel, the user-specific telegram make partial use of a PKW parameter channel.

#### 3.1.1 Standard "PROFIdrive" telegrams

The table below lists firstly the standard "Profidrive" telegrams that are supported by the servo controller. Table 3-1 explains the abbreviations used to assign standard telegrams to a specific process data channel. The process data channel (abbreviated to PZD) is grouped by words.

| Abbreviation | Name                                               | Number of words |
|--------------|----------------------------------------------------|-----------------|
| STW1         | Control word 1                                     | 1               |
| STW2         | Control word 2                                     | 1               |
| ZSW1         | Status word 1                                      | 1               |
| ZSW2         | Status word 2                                      | 1               |
| NSOLL_A      | Speed reference                                    | 1               |
| NIST_A       | Actual speed                                       | 1               |
| SATZANW      | Set selection (from the driving set table)         | 1               |
| AKTSATZ      | Current set selection (from the driving set table) | 1               |
| XSOLL_A      | Reference position                                 | 2               |
| XIST_A       | Actual position                                    | 2               |
| TARPOS_A     | Reference destination position                     | 2               |
| VELOCITY_A   | Reference speed                                    | 2               |

Figure 3.1 Abbreviations

Standard telegram 1 is a defined telegram type for speed control. It consists of two input words and two output words as shown in the following table.

| PZD number       | 1    | 2           |
|------------------|------|-------------|
| Reference values | STW1 | NSOLL_A     |
|                  |      |             |
| DZD mumber       |      |             |
| PZD number       | 1    | 2           |
| Actual values    | ZSW1 | 2<br>NIST_A |

Table 3.1Standard telegram 1

Standard telegram 7 is a defined telegram type for selecting the driving set. In total 16 driving sets saved in the drive can be selected. The telegram type comprises 2 input words and two output words as in the following table.

| PZD number       | 1    | 2       |
|------------------|------|---------|
| Reference values | STW1 | SATZANW |
|                  |      |         |
| PZD number       | 1    | 2       |
| Actual values    | ZSW1 | AKTSATZ |

Table 3.2 Standard telegram 7

Standard telegram 8 is a defined telegram type for positioning with the facility for specifying a positioning speed. It consists of 5 input words and 5 output words as shown in the following table.

| PZD number       | 1 | 2   | 3    | 4    | 5       |
|------------------|---|-----|------|------|---------|
| Reference values |   | XSO | LL_A | STW2 | NSOLL_A |
|                  |   |     |      |      |         |
| PZD number       | 1 | 2   | 3    | 4    | 5       |
| Actual values    |   | XIS | T_A  | ZSW2 | NIST_A  |

Table 3.3 Standard telegram 8

Standard telegram 9 is a defined telegram type for positioning. It consists of 6 input words and five output words as shown in the following table.

| PZD number       | 1    | 2    | 3    | 4    | 5          | 6 |  |
|------------------|------|------|------|------|------------|---|--|
| Reference values | STW1 | TARP | OS_A | STW2 | VELOCITY_A |   |  |
| PZD number       | 1    | 2    | 3    | 4    | 5          |   |  |
| Actual values    | ZSW1 | XIS  | T_A  | ZSW2 | NIST_A     |   |  |

Table 3.4 Standard telegram 9

Every standard telegram in the device is described in the GSD file by a PROFIdrive Profile configuration identifier (ID). The following table shows these identifiers for the selected standard telegrams.

| Telegram type       | Data area                        | Identifier (ID)               |
|---------------------|----------------------------------|-------------------------------|
| Standard telegram 1 | 2 output words and 2 input words | 0xC3 0xC1 0xC1 0xFD 0x00 0x01 |
| Standard telegram 7 | 2 output words and 2 input words | 0xC3 0xC1 0xC1 0xFD 0x00 0x07 |
| Standard telegram 8 | 5 output words and 5 input words | 0xC3 0xC4 0xC4 0xFD 0x00 0x08 |
| Standard telegram 9 | 6 output words and 5 input words | 0xC3 0xC5 0xC4 0xFD 0x00 0x09 |

Table 3.5 Identifier

#### 3.1.2 User-specific PPOs

As well as the standard telegrams that are supported there are in addition further userspecific PPOs (Parameter Process data Objects). The following PPOs are also transmitted cyclically and in addition to the PZD process data channel partially contain a PKW parameter channel, thereby allowing access to the drive parameter values.

| PPO         |              | Р          | KW       |          |             | PZD                              |          |          |          |          |          |          |          |           |
|-------------|--------------|------------|----------|----------|-------------|----------------------------------|----------|----------|----------|----------|----------|----------|----------|-----------|
| 1           | PKE          | IND        | PKW<br>1 | PKW<br>2 | STW/<br>ZSW | REFERENCE VALUE/<br>ACTUAL VALUE | -        | -        | -        | -        | -        | -        | -        | -         |
| 2           | PKE          | IND        | PKW<br>1 | PKW<br>2 | STW/<br>ZSW | REFERENCE VALUE/<br>ACTUAL VALUE | PZD<br>3 | PZD<br>4 | PZD<br>5 | PZD<br>6 | -        | -        | -        | -         |
| 3*          | -            | -          | -        | -        | STW/<br>ZSW | REFERENCE VALUE/<br>ACTUAL VALUE | -        | -        | -        | -        | -        | -        | -        | -         |
| 4           | -            | -          | -        | -        | STW/<br>ZSW | REFERENCE VALUE/<br>ACTUAL VALUE | PZD<br>3 | PZD<br>4 | PZD<br>5 | PZD<br>6 | -        | -        | -        | -         |
| 5           | PKE          | IND        | PKW<br>1 | PKW<br>2 | STW/<br>ZSW | REFERENCE VALUE/<br>ACTUAL VALUE | PZD<br>3 | PZD<br>4 | PZD<br>5 | PZD<br>6 | PZD<br>7 | PZD<br>8 | PZD<br>9 | PZD<br>10 |
|             | -            | -          | -        | -        | STW/<br>ZSW | REFERENCE VALUE/<br>ACTUAL VALUE | PZD<br>3 | PZD<br>4 | -        | -        | -        | -        | -        | -         |
|             | PKE          | IND        | PKW<br>1 | PKW<br>2 | STW/<br>ZSW | REFERENCE VALUE/<br>ACTUAL VALUE | PZD<br>3 | PZD<br>4 | -        | -        | -        | -        | -        | -         |
|             | -            | -          | -        | -        | STW/<br>ZSW | REFERENCE VALUE/<br>ACTUAL VALUE | PZD<br>3 | PZD<br>4 | PZD<br>5 | PZD<br>6 | PZD<br>7 | PZD<br>8 | -        | -         |
|             | PKE          | IND        | PKW<br>1 | PKW<br>2 | STW/<br>ZSW | REFERENCE VALUE/<br>ACTUAL VALUE | PZD<br>3 | PZD<br>4 | PZD<br>5 | PZD<br>6 | PZD<br>7 | PZD<br>8 | -        | -         |
|             | -            | -          | -        | -        | STW/<br>ZSW | REFERENCE VALUE/<br>ACTUAL VALUE | PZD<br>3 | PZD<br>4 | PZD<br>5 | PZD<br>6 | PZD<br>7 | PZD<br>8 | PZD<br>9 | PZD<br>10 |
| (*) PPO3 is | the standard | telegram 1 |          |          |             |                                  |          | ·        | ·        |          | ·        | ·        | ·        |           |

 Table 3.6
 User-specific Parameter Process data Objects

#### MSD Servo Drive User Manual Profibus 16

#### MOOG

In the drive parameter list there exist two signal tables, which contain all the process data that can be cyclically read and written for the Profibus communications DPV0. All possible process data signals that can be written can be found in the signal table **P 1284 COM\_DP\_SignalList\_Write** and all possible process data signals that can be read can be found in the signal table **P 1285 COM\_DP\_SignalList\_Read**. The most important parameters that can be read and written are also documented in Chapter 6.

The process data signals that can be written can be configured in the signal table **P 0915 COM\_DP\_PZDSelectionWrite**. The number of process data available to be written are determined by the PPO type that is selected.

The process data signals that can be read can be configured in the signal table **P 0916 COM\_DP\_PZDSelectionRead**. The number of process data available to be read are also determined by the PPO type that is selected.

When using standard telegrams the process data signals in the signal tables are automatically configured by the firmware.

A maximum of 15 process data signals can be "mapped". Here both words and double words can be used.

The user-specific drive telegram types are described by a configuration identifier (ID) in the GSD file. This describes the structure of the cyclic report data using a special identification format shown in the figure below.

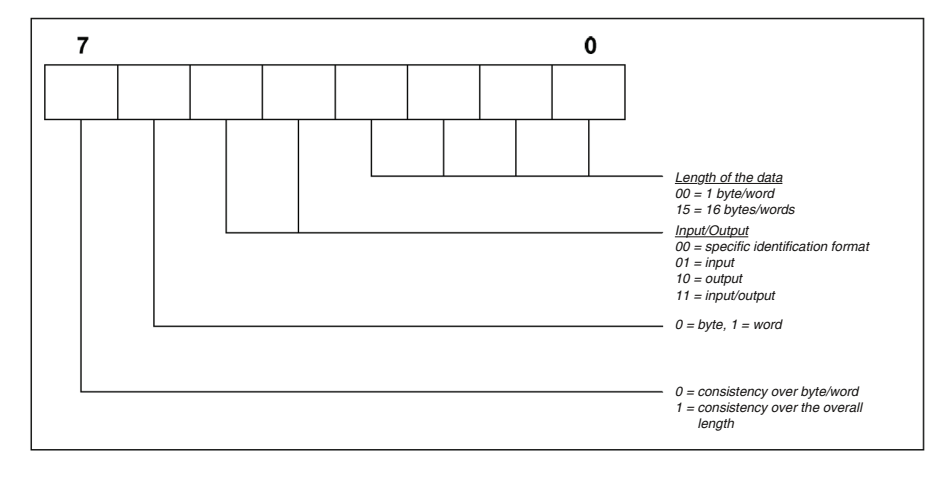

*Figure 3.2 Identification format (Identifier)* 

After the parameterisation phase, the master sends the drive a configuration telegram containing this special identification (ID). On receipt of this, the drive compares the data in the configuration telegram with the configuration held in the drive. The identifier determined by the PPO type can be found in the GSD file under the heading "Modules". The following table shows these identifiers for the user-specific telegrams.

| PPO<br>type | ldentifier<br>(ID) Hex       | Identifier<br>(ID) Bin | Evaluation using the special identification format (Figure 3.6)                                               | Reference to Table AK<br>slave-master |
|-------------|------------------------------|------------------------|----------------------------------------------------------------------------------------------------|---------------------------------------|
| 1           | 0xF3<br>0xF1                 | 1111 0011<br>1111 0001 | 4 words input/output data (consistent overall length)2 words input/output data (consistent overall length)    | PKW channel                           |
| 2           | 0xF3<br>0xF5                 | 1111 0011<br>1111 0101 | 4 words input/output data (consistent overall length)6 words input/output<br>data (consistent overall length) | PZD channel                           |
| 3           | 0xF1                         | 1111 0001              | 2 words input/output data (consistent overall length)                                                         | PKW channel                           |
| 4           | 0xF5                         | 1111 0101              | 6 words input/output data (consistent overall length)                                                         | PZD channel                           |
| 5           | 0xF3<br>0xF9                 | 1111 0011<br>1111 1001 | 4 words input/output data (consistent overall length)10 words input/output data (consistent overall length)   | PZD channel                           |
|             | 0xF3                         | 1111 0011              | 4 words input/output data (consistent overall length)                                                         | PZD channel                           |
|             | OxF3<br>OxF3                 | 1111 0011<br>1111 0011 | 4 words input/output data (consistent overall length)4 words input/output data (consistent overall length)    | PKW channel                           |
|             | 0xF7                         | 1111 0111              | 8 words input/output data (consistent overall length)                                                         | PZD channel                           |
|             | 0xF3<br>0xF7                 | 1111 0111<br>1111 0111 | 4 words input/output data (consistent overall length)8 words input/output data (consistent overall length)    | PZD channel                           |
|             | 0xF9                         | 1111 1001              | 10 words input/output data (consistent overall length)                                                        | PKW channel                           |
|             | 0xC0<br>0xCD<br>0xCD         |                        | 14 words input/output data (consistent overall length)                                                        | PZD channel                           |
|             | 0xF3<br>0xC0<br>0xCD<br>0xCD |                        | 14 words input/output data (consistent overall length)                                                        | PZD channel                           |
|             | 0xC0<br>0xD1<br>0xD1         |                        | 18 words input/output data (consistent overall length)                                                        | PKW channel                           |
|             | 0xF3<br>0xC0<br>0xD1<br>0xD1 |                        | 18 words input/output data (consistent overall length)                                                        | PZD channel                           |
|             | 0xC0<br>0xD5<br>0xD5         |                        | 22 words input/output data (consistent overall length)                                                        | PZD channel                           |
|             | 0xF3<br>0xC0<br>0xD5<br>0xD5 |                        | 22 words input/output data (consistent overall length)                                                        | PKW channel                           |

Table 3.7 Listing of identifiers

#### MSD Servo Drive User Manual Profibus 18

# MOOG

| PPO<br>type | ldentifier<br>(ID) Hex       | ldentifier<br>(ID) Bin | Evaluation using the special identification format (Figure 3.6) | Reference to Table AK<br>slave-master |
|-------------|------------------------------|------------------------|-----------------------------------------------------------------|---------------------------------------|
|             | 0xC0<br>0xD9<br>0xD9         |                        | 26 words input/output data (consistent overall length)          |                                       |
|             | 0xF3<br>0xC0<br>0xD9<br>0xD9 |                        | 26 words input/output data (consistent overall length)          | PKW channel                           |
|             | 0xC0<br>0xDD<br>0xDD         |                        | 30 words input/output data (consistent overall length)          |                                       |
|             | 0xF3<br>0xC0<br>0xDD<br>0xDD |                        | 30 words input/output data (consistent overall length)          | PKW channel                           |

Table 3.7 Listing of identifiers

#### 3.1.3 PKW parameter channel

Some PPOs offer an additional cyclic parameter channel. This channel allows drive parameters to the read and written.

|          |          |          | Р        | кW       |          |          |          |
|----------|----------|----------|----------|----------|----------|----------|----------|
| 1st byte | 2nd byte | 3rd byte | 4th byte | 5th byte | 6th byte | 7th byte | 8th byte |
| PKE (1   | word)    | IND (1   | word)    | PKW1 (   | 1 word)  | PKW2     | (1 word) |

The parameter consists of a total of 4 words: the parameter identifier PKE (1 word), the sub-index IND (1 word) and the parameter identification word, which occupies the data area PKW1 (1 word) to PKW2 (1 word). The parameter identification is shown by bits in the following table.

| AK PNU |                                                      |      |                                      |    |    |   |   |   |   |   |   |   |   |   |   |
|--------|------------------------------------------------------|------|--------------------------------------|----|----|---|---|---|---|---|---|---|---|---|---|
| 15     | 14                                                   | 13   | 12                                   | 11 | 10 | 9 | 8 | 7 | 6 | 5 | 4 | 3 | 2 | 1 | 0 |
| А      | AK Request or reply identification (value range 015) |      |                                      |    |    |   |   |   | ] |   |   |   |   |   |   |
| PI     | ۱U                                                   | Para | Parameter number (value range 14095) |    |    |   |   |   |   |   |   |   |   |   |   |
| Table  | 3.8                                                  | PKE  | PKE parameter identification         |    |    |   |   |   |   |   | - |   |   |   |   |

The following tables list the request identification (master) and the reply identification

| (Slave).               |                                              |  |  |  |  |  |
|------------------------|----------------------------------------------|--|--|--|--|--|
| Request identification | Function                                     |  |  |  |  |  |
| 0                      | No request                                   |  |  |  |  |  |
| 1                      | Request parameter value                      |  |  |  |  |  |
| 2                      | Change parameter value (word)                |  |  |  |  |  |
| 3                      | Change parameter value (double word)         |  |  |  |  |  |
| 4                      | Read parameter description                   |  |  |  |  |  |
| 5                      | -                                            |  |  |  |  |  |
| 6                      | Request parameter value (array)              |  |  |  |  |  |
| 7                      | Change parameter value (array) (word)        |  |  |  |  |  |
| 8                      | Change parameter value (array) (double word) |  |  |  |  |  |

Table 3.9 Request identification AK (master ⇒ slave)

| Reply identification | Function                                   |
|----------------------|--------------------------------------------|
| 0                    | No reply                                   |
| 1                    | Parameter value sent (word)                |
| 2                    | Parameter value sent (double word)         |
| 3                    | Parameter description sent                 |
| 4                    | Parameter value (array) sent (word)        |
| 5                    | Parameter value (array) sent (double word) |
| 6                    | -                                          |
| 7                    | Request not executable, see error no.      |

Table 3.10Reply identification AK (Slave ⇒ Master)

On reply identification 7 the error number sent to the drive from the master is shown in the area PKW1 to PKW2. The following table lists these error numbers.

| Error | Statement                                                  |  |  |  |  |  |
|-------|------------------------------------------------------------|--|--|--|--|--|
| 0     | Impermissible PNU                                          |  |  |  |  |  |
| 1     | Parameter cannot be changed                                |  |  |  |  |  |
| 2     | Lower or upper parameter value limit transgressed          |  |  |  |  |  |
| 3     | Defective sub-index                                        |  |  |  |  |  |
| 4     | Not an array                                               |  |  |  |  |  |
| 5     | Incorrect data type                                        |  |  |  |  |  |
|       |                                                            |  |  |  |  |  |
| 17    | Request cannot be executed because of the operating status |  |  |  |  |  |
| 18    | Other error                                                |  |  |  |  |  |

Table 3.11 Reply identification AK (Slave ⇒ Master)

In addition request identification 4 can be used to read a parameter description. The parameter description receives relevant information regarding the respective parameter. The following table shows the sub-indexes that can be used to access the individual parameter structure elements. The sub-index is indicated only by byte 3.

| Sub-index | Meaning                                   | Data type   |
|-----------|-------------------------------------------|-------------|
| 1         | Identifier (ID)                           | V2          |
| 2         | Number of field elements or string length | Unsigned 16 |

Table 3.12 Parameter description

# MOOG

(slave)

| Sub-index | Meaning                                   | Data type        |
|-----------|-------------------------------------------|------------------|
| 3         | Standardisation factor                    | Floating Point   |
| 4         | Variable attributes                       | OctetString 2    |
| 5         | Reserved                                  | OctetString 4    |
| 6         | Name (only the first four bytes are sent) | VisibleString 16 |
| 7         | Lower limit value                         | OctetString 4    |
| 8         | Upper limit value                         | OctetString 4    |
| 9         | Reserved                                  | OctetString 2    |
| 10        | ID extension                              | extension V2     |
| 11        | PZD reference parameter                   | Unsigned 16      |
| 12        | PZD standardisation                       | V2               |

Table 3.12 Parameter description

The identifier (sub-index 1) in the parameter description identifies additional characteristics of the respective parameter. Table 3-8 describes the meaning of the identifier.

| Bit   | Meaning                                                                       | Explanation                                                                                                    |
|-------|-------------------------------------------------------------------------------|----------------------------------------------------------------------------------------------------|
| 15    | Reserved                                                                      |                                                                                                    |
| 14    | Array                                                                         |                                                                                                    |
| 13    | Parameter value can only be reset                                             | If this bit is set, the respective parameter<br>value can be varied externally only so as to<br>be set to zero                        |
| 12    | Parameter value was changed to a value<br>different from the factory settings | If this bit is set, the parameter value is different from the factory settings                                                        |
| 11    | Reserved                                                                      |                                                                                                    |
| 10    | Additional text array can be called up                                        |                                                                                                    |
| 9     | Parameter cannot be written                                                   |                                                                                                    |
| 8     | Standardisation factor and variable attri-<br>butes not relevant              | This bit is set if the parameter is of a data<br>type that cannot be used to calculate any<br>physical values (e.g. data type string) |
| 0 - 7 | Data type of the parameter value (value = "Profi-Drive table 9")              |                                                                                                    |

Table 3.13 Structure of the identifier

# 3.2 Master control word

| Bit             | Operating mode: Speed Control                                  | Operating mode: Positioning control                                         |
|-----------------|----------------------------------------------------------------|-----------------------------------------------------------------------------|
| Bit 15<br>(MSB) |                                                                |                                                                             |
| 0               | Apply relative positioning immedia-<br>tely after start enable |                                                                             |
| 1               | Speed mode                                                     |                                                                             |
| Bit 14          |                                                                |                                                                             |
| 0               | Normal positioning                                             |                                                                             |
| 1               | Speed mode                                                     |                                                                             |
| Bit 13          |                                                                |                                                                             |
| 0               | Not used                                                       | New reference values activated by toggling the<br>master control word bit 6 |
| 1               | Not used                                                       | New reference values are loaded directly                                    |
| Bit 12          |                                                                |                                                                             |
| 0               | Not used                                                       | Positioning reference value = absolute                                      |
| 1               | Not used                                                       | Positioning reference value = relative                                      |
| Bit 11          |                                                                |                                                                             |
| 0               | Not used                                                       | Stop homing run                                                             |
| 1               | Not used                                                       | Start homing run                                                            |
| Bit 10          |                                                                |                                                                             |
| 0               | No access rights over the PLC                                  |                                                                             |
| 1               | Acces                                                          | s rights over the PLC                                                       |
| Bit 9           |                                                                |                                                                             |
| 0               | Jog mode 2 off                                                 | Jog mode 2 off                                                              |
| 1               | Jog mode 2 on                                                  | Jog mode 2 on                                                               |
| Bit 8           |                                                                |                                                                             |
| 0               | Jog mode 1 off                                                 | Jog mode 1 off                                                              |
| 1               | Jog mode 1 on                                                  | Jog mode 1 on                                                               |
| Bit 7           |                                                                |                                                                             |
| 0               | Error acknowle                                                 | dgement at rising flank 0 ⇔ 1                                               |
| 1               |                                                                |                                                                             |

Table 3.14 Master control word

| Bit   | Operating mode: Speed Control                     | Operating mode: Positioning control                                 |
|-------|---------------------------------------------------|---------------------------------------------------------------------|
| Bit 6 |                                                   |                                                                     |
| 0     | Deactivate reference value                        | Activate positioning set at rising and falling flank                |
| 1     | Activate reference value                          | $(0 \Rightarrow 1 \text{ and } 1 \Rightarrow 0)$                    |
| Bit 5 |                                                   |                                                                     |
| 0     | Freeze ramp generator                             | No feed hold                                                        |
| 1     | Unfreeze ramp generator                           | Feed hold                                                           |
| Bit 4 |                                                   |                                                                     |
| 0     | Reset ramp generator                              | Interrupt positioning set                                           |
| 1     | Activate ramp generator                           | Do not interrupt positioning set                                    |
| Bit 3 |                                                   |                                                                     |
| 0     | Controller not enabled                            |                                                                     |
| 1     | Controller enabled (operation enabled)            |                                                                     |
| Bit 2 |                                                   |                                                                     |
| 0     | Quick stop active                                 |                                                                     |
| 1     | Quick stop inactive                               |                                                                     |
| Bit 1 |                                                   |                                                                     |
| 0     | Spin out of true active                           |                                                                     |
| 1     | Spin out of true inactive                         |                                                                     |
| Bit O |                                                   |                                                                     |
| 0     | Switch off power stage (OFF)                      |                                                                     |
| 1     | Switch on power stage (ON)                        |                                                                     |
| 11    | Start Homing Procedure / Stop Homing<br>Procedure |                                                                     |
| 12    |                                                   | Relative positioning                                                |
| 13    |                                                   | Immediate start on changing the position, speed or the acceleration |
| 14    |                                                   | Speed mode                                                          |
| 15    |                                                   | Apply relative positioning immediately after start enable           |

Table 3.14Master control word

Using parameter COM\_DP\_CtrlConfig bits 6 and 8 can be configured:

| Bit<br>number  | Value = 0 (Default-value)                                                                     | Value = 1                                                                       |
|----------------|-----------------------------------------------------------------------------------------------|---------------------------------------------------------------------------------|
|                | The positioning task can be started<br>with the negative and positive flank<br>(profile 4.0). | The positioning task can only be started with the positive flank (profile 4.1). |
|                | The jog mode is manufacturer-<br>specific                                                     | The jog mode behaves as described in profile 4.1.                               |
| T. I. I. 2. 15 | Martin and and                                                                                |                                                                                 |

Table 3.15 Master control word

#### 3.2.1 Jog mode speed mode

Bit 8 and 9 of the control word provide a jog mode in the speed mode:

If bit 8 of the parameter **P 1267 COM\_DP\_CtrlConfig** is set to 0, the drive behaves as follows (jog mode manufacturer-specific):

- If bit 8 is set to 1, the drive applies the speed that is given in parameter P 1268 COM\_DP\_RefJogSpeed1.
- If bit 9 is also set to 1, the value in the parameter **P 1269 COM\_DP\_RefJogSpeed2** is used as the reference value.
- If bit 9 is set to 0 again, P 1268 COM\_DP\_RefJogSpeed1 is used as the reference again.
- If bit 8 is set to 0, while bit 9 is still set to 1, there is no change
- If bit 9 is set to 1, the drive applies the negated speed that is given in parameter **P 1268 COM\_DP\_RefJogSpeed1**. The direction of rotation is therefore inverted.
- If bit 8 is also set to 1, the negated value in the parameter **P 1269 COM\_DP\_Ref-JogSpeed2** is used as the reference value.
- If bit 8 is set to 0 again, P 1268 COM\_DP\_RefJogSpeed1 is used as the reference again.
- If bit 9 is set to 0, while bit 8 is still set to 1, there is no change
- In case of negative reference values, a negated speed is positive again.
- The jog mode can only be activated if the motor is at standstill.

# MOOG

21

- If bit 8 of the parameter **P 1267 COM\_DP\_CtrlConfig** is set to 1, the drive behaves in accordance with the profile (profile 4.1), page 84 [13]:
- The jog mode can only be activated if the motor is at standstill.
- Bits 4 to 6 of the control word are 0.
- If bit 8 is set to 1, the drive applies the speed that is given in parameter P 1268 COM\_DP\_RefJogSpeed1.
- If bit 9 is set to 1, the drive applies the speed that is given in parameter P 1269 COM\_DP\_RefJogSpeed2.
- If bit 8 and 9 are set, there is no change, the old reference value is retained.

#### 3.2.2 Jog mode positioning mode

The jog mode for the positioning mode behaves as for the speed mode. Bit 4 and 5 of the control word must be set.

#### 3.2.3 Jog mode reference value parameter

• The parameters P 1268 COM\_DP\_RefJogSpeed1 and P 1269 COM\_DP\_Ref-JogSpeed2 are of type Int32 and can be mapped as process data.

|             | Meaning             |
|-------------|---------------------|
| Bit 0 - 11  | Not used            |
| Bit 12 - 15 | Master sign of life |
|             |                     |

Table 3.16Master control word 2

If no synchronous application is implemented, the master sign of life need not be transmitted, allowing the entire second status word to be freely assigned.

# 3.3 Drive status word

|                 | Operating mode: Speed Control             | Operating mode: Positioning control                   |
|-----------------|-------------------------------------------|-------------------------------------------------------|
| Bit 15<br>(MSB) | Not used                                  |                                                       |
| Bit 14          |                                           |                                                       |
| 0               | "ENPO" o                                  | r "Safe Standstill" not set                           |
| 1               | "ENPO"                                    | or "Safe Standstill" set                              |
| Bit 13          |                                           |                                                       |
| 0               |                                           | Drive rotating                                        |
| 1               | ]                                         | Drive stationary                                      |
| Bit 12          |                                           |                                                       |
| 0               | Not used                                  | Motion request confirmation by togoling this bit      |
| 1               | Not used                                  | Motion request commation by togging this bit          |
| Bit 11          |                                           |                                                       |
| 0               | Not used                                  | Homing point not yet set                              |
| 1               | Not used                                  | Homing point set                                      |
| Bit 10          |                                           |                                                       |
| 0               | Frequency or speed not reached            | Target position not reached                           |
| 1               | Frequency or speed reached or<br>exceeded | Target position reached                               |
| Bit 9           |                                           |                                                       |
| 0               | No acce                                   | ess rights over the PLC                               |
| 1               | Access rights over the PLC granted        |                                                       |
| Bit 8           |                                           |                                                       |
| 0               | Speed error outside the tolerance band    | Positioning slippage error outside the tolerance band |
| 1               | Speed error within the tolerance band     | Positioning slippage error within the tolerance band  |
| Bit 7           |                                           |                                                       |
| 0               | No warning                                |                                                       |
| 1               | Warning registered                        |                                                       |
| Bit 6           |                                           |                                                       |
| 0               | Switch on not prevented                   |                                                       |
| 1               | Switch on prevented                       |                                                       |

Table 3.17 Drive status word

|       | Operating mode: Speed Control                                        | Operating mode: Positioning control |
|-------|----------------------------------------------------------------------|-------------------------------------|
| Bit 5 |                                                                      |                                     |
| 0     | Qu                                                                   | ick stop activated                  |
| 1     | Quic                                                                 | k stop deactivated                  |
| Bit 4 |                                                                      |                                     |
| 0     | Spin c                                                               | out of true activated               |
| 1     | Spin ou                                                              | ut of true deactivated              |
| Bit 3 |                                                                      |                                     |
| 0     | No error                                                             |                                     |
| 1     | Error reported                                                       |                                     |
| Bit 2 |                                                                      |                                     |
| 0     | Control blocked                                                      |                                     |
| 1     | Control active (in operation / drive responding to reference values) |                                     |
| Bit 1 |                                                                      |                                     |
| 0     | Power stage inactive (not ready)                                     |                                     |
| 1     | Power stage active (ready)                                           |                                     |
| Bit O |                                                                      |                                     |
| 0     | Not ready to start                                                   |                                     |
| 1     | Ready to start                                                       |                                     |

Table 3.17 Drive status word

| Bit | Meaning                                                                                                   |
|-----|----------------------------------------------------------------------------------------------------|
| 0-1 | Profile generator status<br>O: Stop<br>1: Acceleration<br>2: Positioning with allowable speed<br>3: Delay |
| 2   | Torque limitation with positive direction of travel                                                       |
| 3   | Torque limitation with negative direction of travel                                                       |
| 4   | ISD00                                                                                                    |
| 5   | ISD01                                                                                                    |
| 6   | ISD02                                                                                                    |
| 7   | ISD03                                                                                                    |

Table 3.18Drive status word 2

| Bit                    | Meaning                                         |
|------------------------|-------------------------------------------------|
| 8                      | Reserved                                        |
| 9                      | Reserved                                        |
| 10                     | Reserved                                        |
| 11                     | Reserved                                        |
| 12-15                  | Reserved for Profidrive                         |
| 9<br>10<br>11<br>12-15 | Reserved<br>Reserved<br>Reserved for Profidrive |

Table 3.18Drive status word 2

If no synchronous application is implemented, the slave sign of life need not be transmitted, allowing the entire second status word to be freely assigned.

# 3.4 Drive status machine

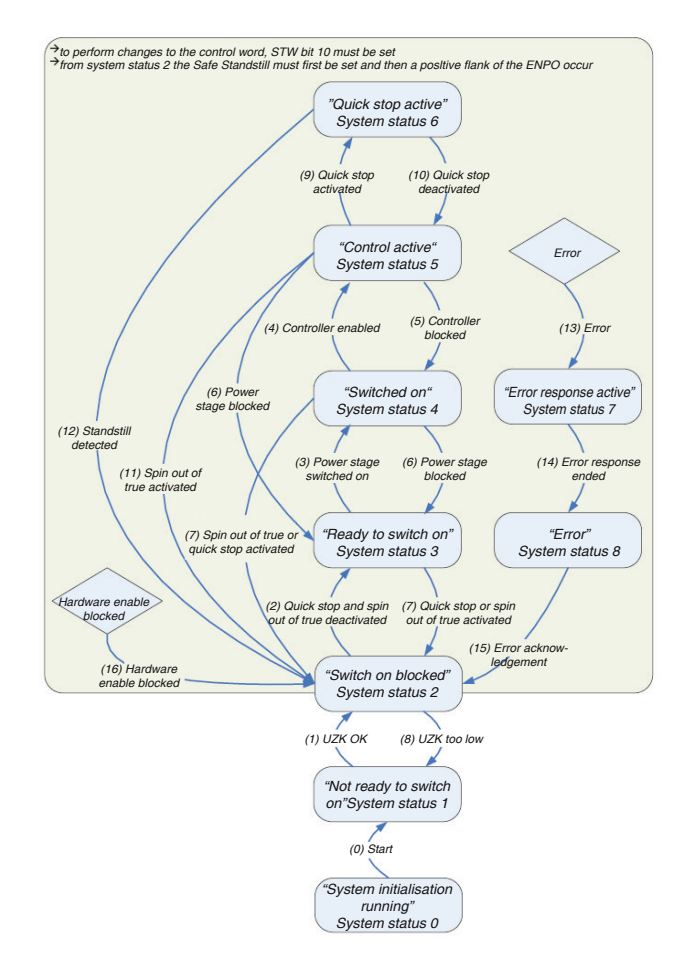

Figure 3.3 GeneralSystem status machine (control via Profibus)

| System status                                                                                                    | Designation                           | Description                                                                                                    |
|----------------------------------------------------------------------------------------------------|---------------------------------------|----------------------------------------------------------------------------------------------------|
| 0                                                                                                    | System initialisation running (start) | Initialisation after device reset (e.g. hard-<br>ware, parameter list, controller,)                                |
| 1                                                                                                    | Not ready to switch on                | Initialisation completed, but no power<br>supply, or intermediate circuit voltage less<br>than switch-on threshold |
| 2                                                                                                    | Switch-on inhibit(switch on disabled) | Intermediate circuit voltage greater than<br>switch-on threshold                                                   |
| 3                                                                                                    | Ready to switch on                    | Optional conditions satisfied (e.g. homing run, quick stop inactive)                                               |
| 4                                                                                                    | Switched on                           | Power stage enabled                                                                                                |
| 5                                                                                                    | Operation enabled                     | Power supplied to motor, operation active                                                                          |
| 6                                                                                                    | Quick stop active                     | Quick stop active*                                                                                                 |
| 7                                                                                                    | Fault reaction active                 | Fault reaction is active, reference values from the Profibus master are ignored.                                   |
| 8                                                                                                    | Fault                                 | Drive in fault condition, reference values from the Profibus master are ignored.                                   |
| * Quick stop can be triggered by various circumstances. The parameter P 2218 (MP_QuickStopOC) allows the type of quick |                                       |                                                                                                    |
| stop to be selected.                                                                                                   |                                       |                                                                                                    |

Table 3.19 System statuses

| Quickstop option<br>code                                | Meaning                                                 |  |
|---------------------------------------------------------|---------------------------------------------------------|--|
| 0                                                       | Disable drive function                                  |  |
| 1                                                       | Slow down on slow down ramp                             |  |
| 2                                                       | Slow down on quick stop ramp                            |  |
| 3                                                       | Slow down on the current limit                          |  |
| 4                                                       | Slow down on the voltage limit                          |  |
| 5                                                       | Slow down on slow down ramp and stay in "quick stop"    |  |
| 6 Slow down on quick stop ramp and stay in "quick stop" |                                                         |  |
| 7                                                       | Slow down on the current limit and stay in "quick stop" |  |
| 8                                                       | Slow down on the voltage limit and stay in "quick stop" |  |
| Table 3.20 Quick stop                                   | o option code                                           |  |

| System status<br>changeover                                                                                                    | Designation                                 | Description                                                                                                    |
|----------------------------------------------------------------------------------------------------|---------------------------------------------|----------------------------------------------------------------------------------------------------|
| 0                                                                                                    | Start                                       | Initialisation after boot-up completed                                                                         |
| 1                                                                                                    | UZK OK                                      | Intermediate circuit voltage greater than switch-<br>on threshold                                              |
| 2                                                                                                    | Quick stop and spin out of true deactivated | Spin out of true deactivated $\Rightarrow$ STW bit 1 = 1<br>Quick stop deactivated $\Rightarrow$ STW bit 2 = 1 |
| 3                                                                                                    | Power stage switched on                     | Power stage switched on $\Rightarrow$ STW bit 0 = 1                                                            |
| 4                                                                                                    | Controller enabled                          | Controller enabled $\Rightarrow$ STW bit 3 = 1                                                                 |
| 5                                                                                                    | Control blocked                             | Control blocked $\Rightarrow$ STW bit 3 = 0 *                                                                  |
| 6                                                                                                    | Power stage blocked                         | Power stage blocked $\Rightarrow$ STW bit 0 = 0                                                                |
| 7                                                                                                    | Quick stop or spin out of true activated    | Spin out of true activated $\Rightarrow$ STW bit 1 = 0<br>Quick stop activated $\Rightarrow$ STW bit 2 = 0     |
| 8                                                                                                    | UZK too low                                 | Intermediate circuit voltage less than switch-on threshold                                                     |
| 9                                                                                                    | Quick stop activated                        | Activate quick stop $\Rightarrow$ STW bit 2 = 0                                                                |
| 10                                                                                                    | Quick stop deactivated                      | Deactivate quick stop $\Rightarrow$ STW bit 2 =1                                                               |
| 11                                                                                                    | Spin out of true activated                  | Activate spin out of true $\Rightarrow$ STW bit 1 = 0                                                          |
| 12                                                                                                    | Standstill detected                         | Standstill was detected                                                                                        |
| 13                                                                                                    | Fault                                       | Fault event occurred (can occur in any system status)                                                          |
| 14                                                                                                    | Fault reaction ended                        | Fault reaction has ended (e.g. fault stop ramp)                                                                |
| 15                                                                                                    | Fault acknowledgement                       | Acknowledgement of the reported fault ⇔ STW<br>bit 7 = 1 or by a rising flank of the power stage<br>enable     |
| 16                                                                                                    | Power stage blocked                         | Power stage blocked (can occur in any system status)                                                           |
| * Parameter P 0144 (Autostart) determines whether the control of the operation enable is flank-triggered (0) or status-<br>dependent (1) [Parameter List ⇔Motion Profile ⇔Basic Settings]. |                                             |                                                                                                    |

 Table 3.21
 System status changeovers

# 4 Acyclic data transmission – DPV1

In addition to DPV0 cyclic data communications, which are intended as standard for quick updates of I/O process data, DPV1 acyclic services are available as one-off events. They offer the facility for instance to read or write parameters acyclically and thus without interfering with cyclic data traffic. Telegram type SD2 in accordance with the following table is used for the DPV1 Profibus-DP extension.

| SD                      | LE     | LEr              | SD                      | DA                         | SA               | DSAP                                           | SSAP                                 | DU           | FCS                             | ED                 |
|-------------------------|--------|------------------|-------------------------|----------------------------|------------------|------------------------------------------------|--------------------------------------|--------------|---------------------------------|--------------------|
| Start<br>Delimi-<br>ter | Length | Length<br>repeat | Start<br>Delimi-<br>ter | Destina-<br>tion<br>Adress | Source<br>Adress | Destina-<br>tion<br>Service<br>Access<br>Point | Source<br>Service<br>Access<br>Point | Data<br>Unit | Frame<br>Check<br>Se-<br>quence | End De-<br>limiter |
| 68H                     | Х      | Х                | 68H                     | xx                         | XX               | XX                                             | XX                                   | X            |                                 |                    |

 Table 4.1
 Profibus SD2 telegram for DPV1 services

The acyclic services can be used equally well by a class 1 master (PLC etc.) and by a class 2 master (PC tool). The following table gives and overview of the acyclic services available in relation to the respective master class.

| Acyclic services | Master<br>class | Meaning                         | DSAP | SSAP |
|------------------|-----------------|---------------------------------|------|------|
| Initiate request | 2               | Establish an acyclic connection | 32H  | 31H  |
| Abort request    | 2               | Break off an acyclic connection | 32H  | 030H |
| Read request     | 2               | Read request via DPV1           | 32H  | 030H |
| Write request    | 2               | Write request via DPV1          | 32H  | 030H |
| Data request     | 2               | Data transfer                   | 32H  | 030H |
| Read request     | 1               | Read request via DPV1           | 33   | 33H  |
| Write request    | 1               | Write request via DPV1          | 33   | 33H  |
| Alarm            | 1               | Alarm handling                  | 33   | 33H  |

Table 4.2An overview of the acyclic services offered

The access mechanism on DPV1 is always performed according to a fixed layout

1. Write request (5F):

| SD  |    | DSAP | SSAP | DU<br>Req. id | DU<br>Slot | DU<br>Index | DU<br>Length | DU<br>User | FCS | ED  |
|-----|----|------|------|---------------|------------|-------------|--------------|------------|-----|-----|
| 68H | xx | 32   | 30   | 5F            | 0          | 2F          | n+1          | 0n         | xx  | 16H |

2. Write reply (5F):

| SD  |    | DSAP | SSAP | DU<br>Req. id | DU<br>Slot | DU<br>Index | DU<br>Length | FCS | ED  |
|-----|----|------|------|---------------|------------|-------------|--------------|-----|-----|
| 68H | XX | 32   | 30   | 5F            | 0          | 2F          | n+1          | ХХ  | 16H |

#### 3. Read request (5E):

| SD  |    | DSAP | SSAP | DU<br>Req. id | DU<br>Slot | DU<br>Index | DU<br>Length | FCS | ED  |
|-----|----|------|------|---------------|------------|-------------|--------------|-----|-----|
| 68H | XX | 32   | 30   | 5E            | 0          | 2F          | MAX          | ХХ  | 16H |

#### 4. Read reply (5E):

| SD  |    | DSAP | SSAP | DU<br>Req. id | DU<br>Slot | DU<br>Index | DU<br>Length | DU<br>User | FCS | ED  |
|-----|----|------|------|---------------|------------|-------------|--------------|------------|-----|-----|
| 68H | XX | 32   | 30   | 5E            | 0          | 2F          | n+1          | 0n         | Хх  | 16H |

Each read or write access must first be initiated by a write service on Data Unit Index 47 (2Fhex) (1). This write request gives the slave the information about the request it should execute. After this the slave acknowledges with a reply telegram (2), which initially contains no reply data.

This is simply an acknowledgement of the request and contains only the mirrored DPV1 header of the request telegram. In the event of an error, a negative reply is sent. To then read the data from the slave, the master must present a read request (3). If the reply (4) to this is positive, the user data can be used by the master. In the event of an error, a negative reply is sent. Figure "DPV1 Read Request" shows the telegram sequence for a read access. This shows the slave sending a negative read reply to the first read request. This negative read reply means that the required data cannot yet be provided.

# MOOG

27

Master DPV1 <u>Slave</u> Parameter Request Write.reg DB47 with data (parameter request) Write.res without data Read.req DB47 without data Paramete Processing Read.res(-) without data Read.reg DB47 without data Read.res with data (parameter response)

send a positive read reply with the requested data.

Figure 4.1 DPV1 Read request

This transmission format is in "Big Endian" (Motorola, the highest byte is transmitted first).

Not until the following cycle has the slave executed the request to the extent that it can

#### Word format:

| 0. byte   | 1. byte  |
|-----------|----------|
| High byte | Low byte |

#### Double word format

| 0. byte   | 1. byte   | 2. byte   | 3. byte  |
|-----------|-----------|-----------|----------|
| High byte | Low byte  | High byte | Low byte |
| High word | High word | Low word  | Low word |

The data unit in the table "Profibus SD2 telegram for DPV1 services" of telegram type SD2 can be split into five areas:

• Req.id (1 byte)

This is the function number of the DPV1 service. This describes for instance whether a parameter should be read or should be written. More detailed information can be found in the table "Assignment of the Data Unit".

• Slot (1 byte)

DPV1 slaves consist of a number of physical or virtual slots. The drive is triggered by addressing a slot, following which the slot address is not evaluated.

• Index (1 byte)

The index contains the address of the data area in which the slave makes available the data for a parameter access. In accordance with ProfiDrive this is specified with the fixed data area number 47.

• Length (1 byte)

Gives the length of the user data that follow. In the case of a read access, the length must be sufficiently large for the data to be read (max. 240 byte) User (1 byte...n byte) Contains the user data to be processed.

| Data Unit (DU)<br>byte | Data Unit<br>Param | Value  | Meaning                                 |                             |  |
|------------------------|--------------------|--------|-----------------------------------------|-----------------------------|--|
| 0                      | Req.id             | 48H    | Idle REQ, RES                           | Idle REQ, RESP              |  |
|                        |                    | 51H    | Data Transport REQ,<br>RES              | Data transport REQ,<br>RESP |  |
| RESP                   |                    |        |                                         |                             |  |
|                        |                    | 56H    | Resource Manager, REQ                   | Resource manager REQ        |  |
|                        |                    | 57H    | Initiate REQ, RES                       | Initiate REQ, RESP          |  |
|                        |                    | 58H    | Abort REQ                               | Abort REQ                   |  |
|                        |                    | 5CH    | Alarm REQ, RES                          | Alarm REQ, RESP             |  |
|                        |                    | 5EH    | Read REQ, RES                           | Read REQ, RESP              |  |
|                        |                    | 5FH    | Write REQ, RES                          | Write REQ, RESP             |  |
|                        |                    | D1H    | Data Transport NEG<br>RES               | Data transport RESP         |  |
|                        |                    | D7H    | Initiate NEG RES                        | Initiate negative RESP      |  |
|                        |                    | DCH    | Alarm NEG RES                           | Interrupt negative RESP     |  |
|                        |                    | DEH    | Read NEG RES                            | Read negative RESP          |  |
|                        |                    | DFH    | Write NEG RES                           | Write negative RESP         |  |
| 1                      | Slot               | 00HFEH | Slot number                             |                             |  |
| 2                      | Index              | 2FH    | Index                                   |                             |  |
| 3                      | Length             | XX     | Length of the user data (max 240 bytes) |                             |  |
| 4n                     | UserData           | XX     | User data                               |                             |  |
| [Alarms are not cur    | rently supported]  |        |                                         |                             |  |

In the following table the telegram format for the user data (Data Unit User Data) for a DPV1 parameter request and a DPV1 parameter reply are shown.

| [                   | OPV1 Parameter Reque  | PV1 Parameter Request  |                                     |  |  |  |  |
|---------------------|-----------------------|------------------------|-------------------------------------|--|--|--|--|
| Request Header      | Request reference     | Request identification | 0                                   |  |  |  |  |
|                     | Axis No               | No. of Parameters (n)  | 2                                   |  |  |  |  |
|                     | Attribute             | No. of elements        | 3                                   |  |  |  |  |
| 1. Parameter adress | Paramter Number (PNU) |                        |                                     |  |  |  |  |
|                     | Subindex              |                        |                                     |  |  |  |  |
| n Paramotor adross  |                       |                        | 4+6*(n-1)                           |  |  |  |  |
|                     | Format                | No. of values          | 4+6*n                               |  |  |  |  |
|                     | Values                |                        |                                     |  |  |  |  |
|                     |                       |                        |                                     |  |  |  |  |
|                     |                       |                        |                                     |  |  |  |  |
|                     |                       |                        | 4+6*n ++<br>(format_n<br>*amount_n) |  |  |  |  |

Table 4.4Assignment of the data unit

|                                | DPV1 Parameter Reply          |                         |                                |  |  |  |
|--------------------------------|-------------------------------|-------------------------|--------------------------------|--|--|--|
| Reply header                   | Request reference<br>(mirror) | Response identification | 0                              |  |  |  |
|                                | Axis No (mirror)              | No. of Parameters (n)   | 2                              |  |  |  |
|                                | Format No. of values          |                         | 4                              |  |  |  |
| 1. Parameter address           | Value / error code            |                         |                                |  |  |  |
|                                |                               |                         |                                |  |  |  |
| No. of parameter<br>address    |                               |                         |                                |  |  |  |
|                                |                               |                         | 4++<br>(format_n<br>*amount_n) |  |  |  |
| Table 4.5 DPV1 Parameter reply |                               |                         |                                |  |  |  |

Table 4.3Assignment of the data unit

The user data are structured as follows:

• Request reference:

The Request Reference is specified by the master and mirrored back by the slave in the reply telegram. Based on this reference the master can uniquely assign each reply telegram to a request telegram. A master changes the request reference with each new request.

#### • Request ID

This identifier has essentially the task of describing the type of parameter treatment. Currently two different identifiers are defined:

- Requesting for a parameter
- Changing a parameter

Further details on identifiers can be found in the table "User data".

Response ID

This identifier contains information on the origin of a request. If a request is executed correctly, the response ID matches the request ID. If a request cannot be executed, an identifier in accordance with table "User data" is generated.

• Axis No.

This value allows an individual axis in a multi-axis system to be addressed selectively. (Axis No.  $\Rightarrow$  0 single axis).

• No. of Parameters

Number of parameters that are processed in a request.

• Attributes

Describes the individual access to a parameter structure. For instance whether one may access the actual numerical value or use the parameter description text. Further information can be found in the table "User data".

• Number of Elements

When accessing an array or a string, this area contains the filed size or the string length.

- Parameter Number Contains the parameter number (PNU).
- Subindex

Addresses the first array element of a parameter or the beginning of a character string. This also allows access to descriptive texts and text arrays.

• Format

Specifies the respective parameter and ensures a unique assignment of the parameter value in the telegram.

- Number of values Number of following values.
- Values
   Parameter values

| Field name           | Data type | Value                                                                                        | Meaning                                                                                                    | Comments                           |
|----------------------|-----------|----------------------------------------------------------------------------------------------|----------------------------------------------------------------------------------------------------|------------------------------------|
| Field name           | Data type | Value                                                                                        | Meaning                                                                                                    | Comments                           |
| Request<br>reference | Unsigned8 | 0x00<br>0x010xFF                                                                             | Reserved                                                                                                    |                                    |
| Request ID           | Unsigned8 | 0x00<br>0x01<br>0x02<br>0x030x03F<br>0x400x7F<br>0x800xFF                                    | Reserved<br>Request parameter<br>Change Parameter<br>Reserved<br>Manufacturer-specific<br>Reserved                                                                                               |                                    |
| Response ID          | Unsigned8 | 0x00<br>0x01<br>0x02<br>0x030x3F<br>0x400x7F<br>0x80<br>0x81<br>0x82<br>0x830xBF<br>0xC00xFF | Reserved<br>Request parameter (+)<br>Change Parameter (+)<br>Reserved<br>Manufacturer-specific<br>Reserved<br>Request parameter (-)<br>Change Parameter (-)<br>Reserved<br>Manufacturer-specific |                                    |
| Axis No              | Unsigned8 | 0x00<br>0x010xFE<br>0xFF                                                                     | Device Representative<br>Axis-Number 1254<br>Reserved                                                                                                    | Zero = single axis                 |
| No. of<br>Parameters | Unsigned8 | 0x00<br>0x010x27<br>0x280xFF                                                                 | Reserved<br>Quantity 139<br>Reserved                                                                                                    | Limited by DPV1<br>telegram length |
| Attribute            | Unsigned8 | 0x00<br>0x10<br>0x20<br>0x30<br>0x400x70<br>0x800xF0                                         | Reserved<br>Value<br>Description<br>Text<br>Reserved<br>Manufacturer-specific                                                                                                    |                                    |

Table 4.6 User data

| Field name          | Data type       | Value                                                                            | Meaning                                                                                        | Comments                           |
|---------------------|-----------------|----------------------------------------------------------------------------------|------------------------------------------------------------------------------------------------|------------------------------------|
| No. of Elements     | Unsigned8       | 0x00<br>0x010xEA<br>0xEB0xFF                                                     | Special Function<br>Quantity 1234<br>Reserved                                                  | Limited by DPV1<br>telegram length |
| Parameter<br>Number | Unsig-<br>ned16 | 0x0000<br>0x0001<br>0xFFFF                                                       | Reserved<br>Number 165535                                                                      |                                    |
| Subindex            | Unsig-<br>ned16 | 0x0000<br>0xFFFF                                                                 | Number 165535                                                                                  |                                    |
| Format              | Unsigned8       | 0x00<br>0x010x36<br>0x370x3F<br>0x40<br>0x41<br>0x42<br>0x43<br>0x44<br>0x450xFF | Reserved<br>Data Types<br>Reserved<br>Zero<br>byte<br>Word<br>Double Word<br>Error<br>Reserved |                                    |
| No. of Values       | Unsigned8       | 0x000xEA<br>0xEB0xFF                                                             | Quantity 0234<br>Reserved                                                                      | Limited by DPV1<br>telegram length |
| Error Number        | Unsig-<br>ned16 | 0x0000<br>0x00FF                                                                 | Error Numbers<br>(see table below)                                                             |                                    |

| Error number              | Meaning                                    |
|---------------------------|--------------------------------------------|
| 0x15                      | Reply telegram is too long                 |
| 0x16                      | Impermissible parameter address            |
| 0x17                      | Illegal format                             |
| 0x18                      | Number of parameter values is inconsistent |
| 0x19                      | Request is for an non-existent axis        |
| <b>T</b> ( ) ( <b>T</b> ) |                                            |

Table 4.7 Error number

Table 4.6 User data

| Error number | Meaning                                                           |
|--------------|-------------------------------------------------------------------|
| Error number | Impermissible parameter number                                    |
| 0x00         | Parameter value cannot be changed                                 |
| 0x01         | Value area of the parameter transgressed                          |
| 0x02         | Defective parameter sub-index                                     |
| 0x03         | Parameter is not an array                                         |
| 0x04         | Incorrect parameter data type                                     |
| 0x05         | Change access with value not equal to zero which is not permitted |
| 0x06         | Änderungszugriff mit Wert ungleich Null, der nicht erlaubt ist    |
| 0x07         | Change access on a descriptive element, which cannot be changed   |
| 0x09         | No descriptive text available                                     |
| 0x11         | Request cannot be performed in the present system status          |
| 0x14         | Impermissible value                                               |

Table 4.7 Error number

# 4.1 Examples of request and reply telegrams

#### Write word

| Re-<br>fer. | Req.<br>ID | Axis | No.<br>Pa-<br>ram. | Attr. | No.<br>Ele. | Pnu<br>high | Pnu<br>Low | Sub<br>high | Sub<br>Iow | For-<br>mat | No.<br>Valu-<br>es | Value<br>high | Value<br>Low |
|-------------|------------|------|--------------------|-------|-------------|-------------|------------|-------------|------------|-------------|--------------------|---------------|--------------|
| 0           | 2          | 0    | 1                  | 0x10  | 01          | 3           | 0x96       | 0           | 0          | 0x42        | 1                  | 0             | 7            |

Table 4.8ID:2 Change Parameter, Attr. 0x10: Value; Pnu = 918 = 0x396, Format word=0x42

#### Positive reply

| Refer. | Req.<br>ID | Axis | No. Pa-<br>ram. |
|--------|------------|------|-----------------|
| 0      | 2          | 0    | 1               |

Table 4.9 ID:2 Change Parameter

#### • Parameter **P 0918** now has the value 7

#### Write double word

| Refer.   | Req.<br>ID | Axis   | No. Pa-<br>ram. | Attr.         | No. Ele.     | Pnu high        | Pnu Low        |
|----------|------------|--------|-----------------|---------------|--------------|-----------------|----------------|
| 0        | 2          | 0      | 1               | 0x10          | 01           | 4               | 0xFA           |
| Sub high | Sub low    | Format | No.<br>Values   | Value<br>high | Value<br>Low | Value l<br>high | Value l<br>low |
| 0        | 0          | 0x43   | 1               | 1             | 2            | 3               | 4              |

Table 4.10ID:2 Change Parameter, Attr. 0x10: Value; Pnu = 918 = 0x396, Format word=0x42

| Refer. | Req.<br>ID | Axis | No. Pa-<br>ram. |
|--------|------------|------|-----------------|
| 0      | 2          | 0    | 1               |

Table 4.11 ID:2 Change Parameter

• Parameter P 0884 now has the value 16909060

#### Read simple parameter value

#### Read word

| Refer. | Req.<br>ID | Axis | No.<br>Param. | Attr. | No.<br>Ele. | Pnu<br>high | Pnu<br>Low | Sub<br>high | Sub<br>Iow |
|--------|------------|------|---------------|-------|-------------|-------------|------------|-------------|------------|
| 0      | 1          | 0    | 1             | 0x10  | 01          | 3           | 0x9A       | 0           | 0          |

Table 4.12 ID:1 Request Parameter, Attr. 0x10: Value; Pnu = 922 = 0x39A

#### Positive reply

| Refer. | Req.<br>ID | Axis | No.<br>Param. | Format | No<br>values | Value<br>high | Value<br>Iow |
|--------|------------|------|---------------|--------|--------------|---------------|--------------|
| 0      | 1          | 0    | 1             | 0x42   | 1            | 0             | 9            |

Table 4.13 Format word=0x42; Parameter value = 9

#### Read double word

| Refer. | Req.<br>ID | Axis | No.<br>Param. | Attr. | No.<br>Ele. | Pnu<br>high | Pnu<br>Low | Sub<br>high | Sub<br>Iow |
|--------|------------|------|---------------|-------|-------------|-------------|------------|-------------|------------|
| 0      | 1          | 0    | 1             | 0x10  | 01          | 4           | 0xFA       | 0           | 0          |

Table 4.14 ID:1 Request Parameter, Attr. 0x10: Value; Pnu = 922 = 0x39A

#### Positive reply

| Refer. | Req.<br>ID | Axis | No.<br>Param. | Format | No<br>values | Value<br>H high | Value<br>H Low | Value<br>I high | Value<br>I low |
|--------|------------|------|---------------|--------|--------------|-----------------|----------------|-----------------|----------------|
| 0      | 1          | 0    | 1             | 0x43   |              |                 |                |                 |                |

Table 4.15 Format word=0x43; Parameter value = 0x01020304 = 16909060

#### Defective accesses

Defective parameter numbers

| Refer. | Req.<br>ID | Axis | No.<br>Param. | Attr. | No.<br>Ele. | Pnu<br>high | Pnu<br>Low | Sub<br>high | Sub<br>Iow |
|--------|------------|------|---------------|-------|-------------|-------------|------------|-------------|------------|
| 0      | 1          | 0    | 1             | 0x10  | 01          | 0           | 9          | 0           | 0          |

Table 4.16 ID:1 Request Parameter, Attr. 0x10: Value; Pnu = 9

#### Negative reply

| Refer. | ID   | Axis | NO.<br>Param. | Format | NO<br>values | vaiue<br>high | low |
|--------|------|------|---------------|--------|--------------|---------------|-----|
| 0      | 0x81 | 0    | 1             | 0x44   | 1            | 0             | 0   |

Table 4.17Format error=0x44; Parameter value = 0 = incorrect parameternumber

#### Write parameter values array

| Refer. | Req.<br>ID | Axis | No.<br>Param. | Attr. | No. Ele. | Pnu high | Pnu Low | Sub high | Sub low | Format | No.<br>Values | Value 0<br>high | Value 0<br>Low | - | Value 4<br>high | Value 4<br>Iow |
|--------|------------|------|---------------|-------|----------|----------|---------|----------|---------|--------|---------------|-----------------|----------------|---|-----------------|----------------|
| 0      | 2          | 0    | 1             | 0x10  | 5        | 3        | 0x93    | 0        | 0       | 0x42   | 5             | 3               | C7             |   | 0               | 0              |

Table 4.18ID:2 Change Parameter, Attr. 0x10: Value; Pnu = 918 = 0x396, Format word=0x42

#### • Parameterwerte = 0x03C7, 0x04F6, 0x04F6, 0x04F6, 0

#### OK reply

| Refer. | Req.<br>ID | Axis | No.<br>Param. |  |
|--------|------------|------|---------------|--|
| 0      | 2          | 0    | 1             |  |

- Parameter **P 0915** now contains the entries for the parameter values.
- No standard telegram smaller than 10 is set up in the device, since then it could not be overwritten. Use remedy PPO5.

Read parameter values array

Read assigned process data reference values

| Refer. | Req.<br>ID | Axis | No.<br>Param. | Attr. | No. Ele. | Value 0<br>high | Value 0<br>Low | Value 4<br>high | Value 4<br>Iow |
|--------|------------|------|---------------|-------|----------|-----------------|----------------|-----------------|----------------|
| 0      | 2          | 0    | 1             | 0x10  | 5        | 3               | C7             | 0               | 0              |

Table 4.19 ID:1 Attr. : 0x10 Pnu = 915=0x393

OK reply

| Refer. | Req.<br>ID | Axis | No.<br>Param. | Format | No<br>Values | Value 0<br>high | Value 0<br>low | Value 1<br>high | Value 1<br>Low | Value 2<br>high | Value 2<br>Low | Value 3<br>high | Value 3<br>Low | Value 4<br>high | Value 4<br>Iow |
|--------|------------|------|---------------|--------|--------------|-----------------|----------------|-----------------|----------------|-----------------|----------------|-----------------|----------------|-----------------|----------------|
| 0      | 1          | 0    | 1             | 0x42   | 5            | 3               | 0xC7           | 4               | 0xF6           | 4               | 0xF6           | 5               | 0              | 0               | 0              |

Table 4.20 ID: 1 Format: 0x42

# 5 Operating modes

# 5.1 Speed Control

In speed control mode the speed control reference value can be influenced using 3 bits in the master control word (3.2).

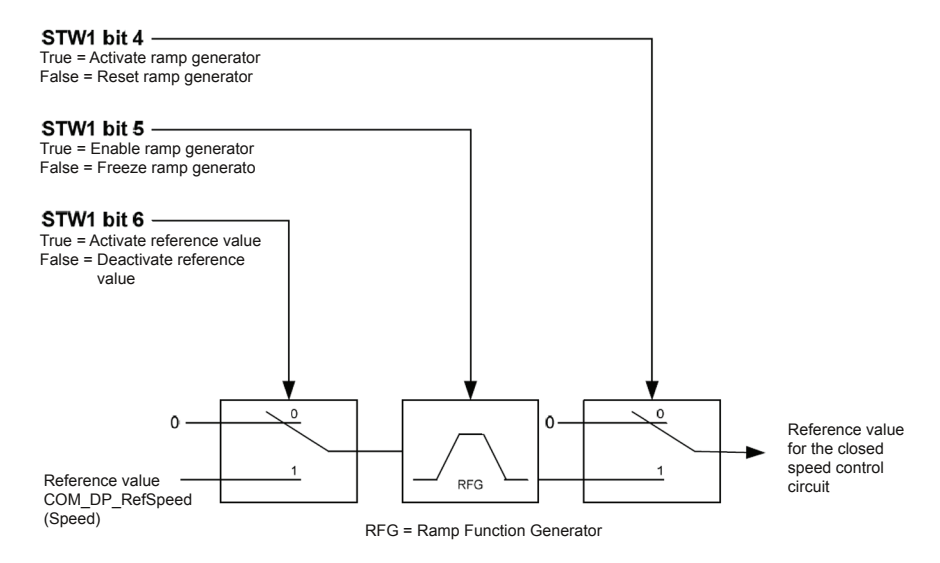

Figure 5.1 Speed control

Setting the control word bit 4 allows the speed reference value to be taken over by the ramp generator. The control word bit 5 releases the ramp generator; resetting it freezes the ramp generator again.

The input of the ramp generator is influenced by the control word bit 6. If bit 6 is set, the reference value is forwarded. If bit 6 is not set, the reference value zero is forwarded.

# 5.2 Speed control circuit and associated control parameters

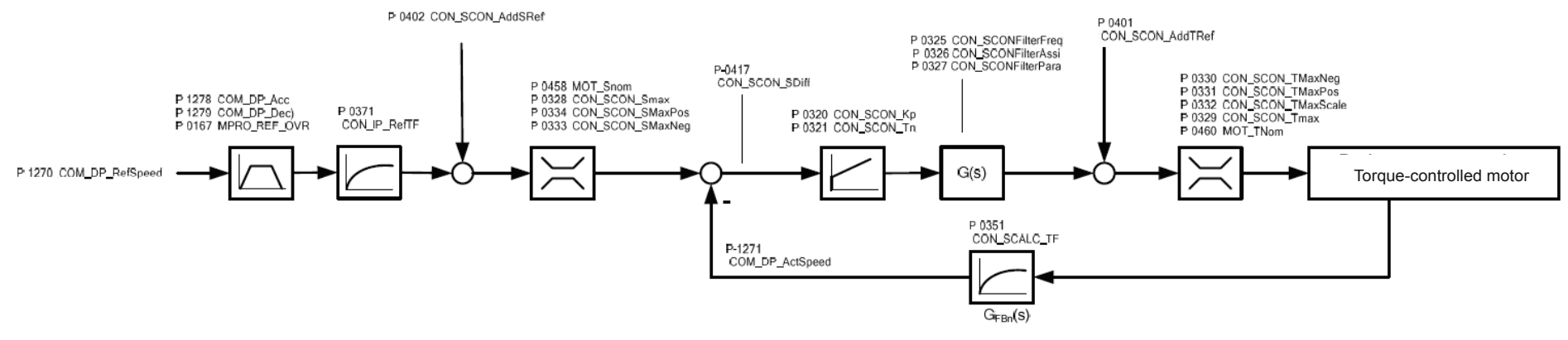

Figure 5.2 Speed control circuit

| P. no.: | Parameter name   | Meaning                                                                     |
|---------|------------------|-----------------------------------------------------------------------------|
| P 1270  | COM_DP_RefSpeed  | Speed reference value                                                       |
| P 1278  | COM_DP_Acc       | Acceleration ramp                                                           |
| P 1279  | COM_DP_Dec       | Deceleration ramp                                                           |
| P 0167  | MPRO_REF_OVR     | Speed override                                                              |
| P 0371  | CON_IP_RefTF     | Filter time constant speed refe-<br>rence value                             |
| P 0402  | CON_SCON_AddSRef | Additive speed reference value                                              |
| P 0458  | MOT_Snom         | Nominal speed of motor                                                      |
| P 0328  | CON_SCON_SMax    | Speed limitation (reference value:<br>nominal speed of motor)               |
| P 0334  | CON_SCON_SMaxPos | Positive speed limitation (refe-<br>rence value: nominal speed of<br>motor) |

| P. no.: | Parameter name     | Meaning                                                                   |
|---------|--------------------|---------------------------------------------------------------------------|
| P 0333  | CON_SCON_SMaxNeg   | Negative speed limitation<br>(reference value: nominal speed<br>of motor) |
| P 0417  | CON_SCON_SDiff     | Speed controller differential                                             |
| P 1271  | COM_DP_ActSpeed    | Actual speed                                                              |
| P 0320  | CON_SCON_Kp        | PI speed controller amplification                                         |
| P 0321  | CON_SCON_Tn        | PI_speed controller lag time                                              |
| P 0325  | CON_SCONFilterFreq | Limit frequencies for torque reference value filter                       |
| P 0326  | CON_SCONFilterAssi | Torque reference value filter draft<br>parameter                          |
| P 0327  | CON_SCONFilterPara | Torque reference value filter parameter                                   |
| P 0351  | CON_SCALC_TF       | Actual speed filter time constant                                         |

Table 5.1 Control parameter

| P. no.: | Parameter name     | Meaning                                                           |
|---------|--------------------|-------------------------------------------------------------------|
| P 0401  | CON_SCON_AddTRef   | Additive torque reference value                                   |
| P 0330  | CON_SCON_TMaxNeg   | Negative torque limitation (refe-<br>rence value: nominal torque) |
| P 0331  | CON_SCON_TMaxPos   | Positive torque limitation (refe-<br>rence value: nominal torque) |
| P 0332  | CON_SCON_TMaxScale | Torque scaling factor                                             |
| P 0339  | CON_SCON_Tmax      | Torque limitation (reference value: nominal torque)               |
| P 0460  | MOT_TNom           | Motor nominal torque                                              |

Table 5.1 Control parameter

# 5.3 Position control

In position control operating mode, based on operating status 5 (see section 3.4) the drive can change over into various statuses in response to defined bits in the master control word (3.2). These statuses are explained in Figure 5-2.

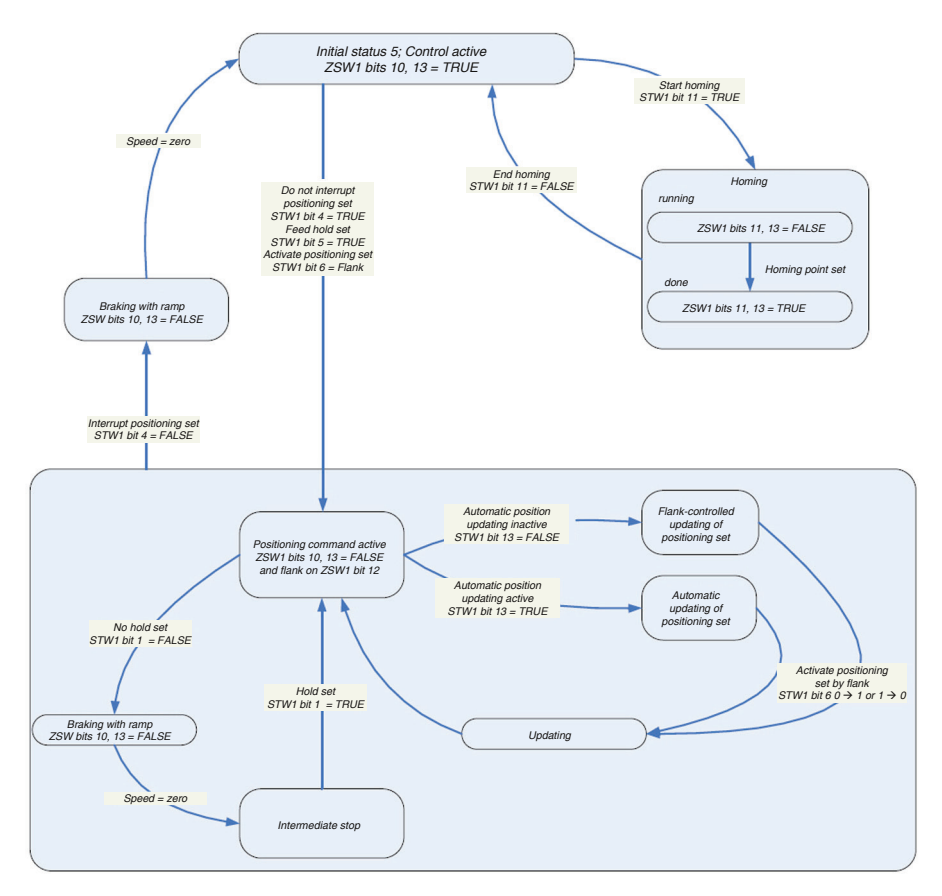

Figure 5.3 Position control

A positioning command is activated if the control word bit 4, the feed hold is set via bit 5 and a flank is set on control word bit 6. Further positioning commands can then be activated via the control word bit 13.

If bit 13 is set, changes to the reference position, positioning speed or positioning acceleration lead directly to a new movement request.

If bit 13 is not set, a new movement request is activated only by means of a positive or negative flank of control word bit 6.

If bit 6 is set in parameter **P 1267 COM\_DP\_CtrlConfig**, the positioning task is only activated on the positive flank. This corresponds to the last PROFIDrive profile 4.1.

If the feed hold is reset whilst a movement command is active, the drive will be braked via a ramp to a standstill and is set to the status intermediate stop. The current movement request will not be executed until the feed hold is set again.

A movement request can be interrupted by resetting control word bit 4.

In this case the drive will also be braked to a standstill and set to the status "Control active". In the initial status 5, additionally a homing run can be triggered by the control word bit 11.

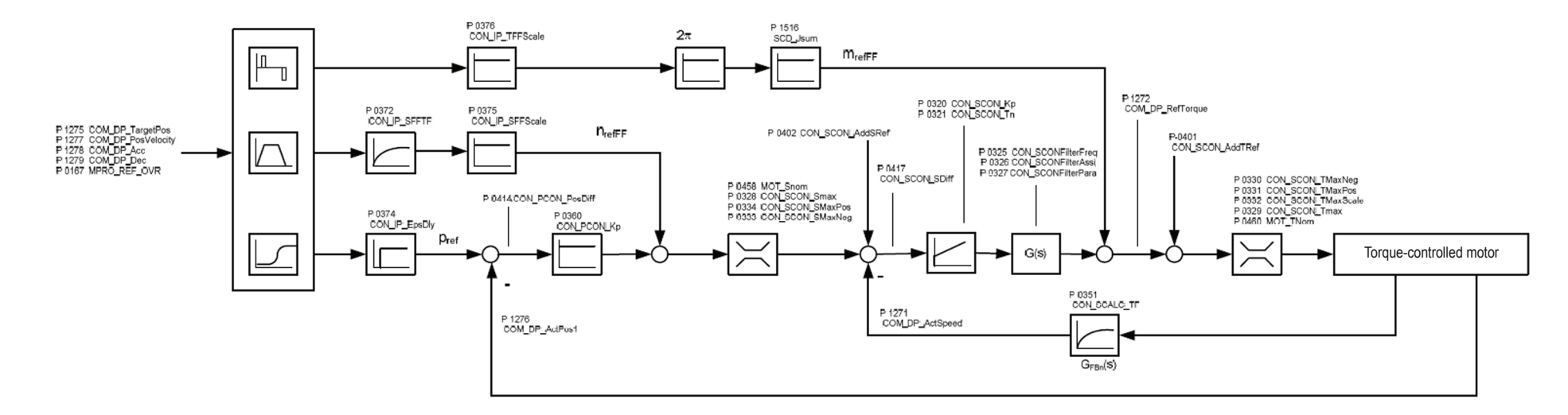

# 5.4 Position control circuit and associated control parameters

#### Figure 5.4 Position control circuit

| P. no: | Parameter name   | Meaning                                                                     |
|--------|------------------|-----------------------------------------------------------------------------|
| P 1270 | COM_DP_RefSpeed  | Speed reference value                                                       |
| P 1278 | COM_DP_Acc       | Acceleration ramp                                                           |
| P 1279 | COM_DP_Dec       | Deceleration ramp                                                           |
| P 0167 | MPRO_REF_OVR     | Speed override                                                              |
| P 1276 | COM_DP_ActPos1   | Current actual position                                                     |
| P 0402 | CON_SCON_AddSRef | Additive speed reference value                                              |
| P 0458 | MOT_Snom         | Nominal speed of motor                                                      |
| P 0328 | CON_SCON_Smax    | Speed limitation                                                            |
| P 0334 | CON_SCON_SMaxPos | Positive speed limitation (refe-<br>rence value: nominal speed of<br>motor) |

| P. no:                         | Parameter name     | Meaning                                                                   |
|--------------------------------|--------------------|---------------------------------------------------------------------------|
| P 0333                         | CON_SCON_SMaxNeg   | Negative speed limitation<br>(reference value: nominal speed<br>of motor) |
| P 0417                         | CON_SCON_SDiff     | Speed controller differential                                             |
| P 1271                         | COM_DP_ActSpeed    | Actual speed                                                              |
| P 1516                         | SCD_Jsum           | Overall moment of inertia                                                 |
| P 0376                         | CON_IP_TFFScale    | Scaling for pre-control of acce-<br>leration                              |
| P 1275                         | COM_DP_TargetPos   | Target position                                                           |
| P 1277                         | COM_DP_PosVelocity | Positioning speed                                                         |
| Table E.D. Control as a second | -                  |                                                                           |

Table 5.2 Control parameters

| P. no: | Parameter name     | Meaning                                                           |
|--------|--------------------|-------------------------------------------------------------------|
| P 0374 | CON_IP_EpsDly      | Position reference delay                                          |
| P 0320 | CON_SCON_Kp        | PI speed controller amplification                                 |
| P 0321 | CON_SCON_Tn        | PI_speed controller lag time                                      |
| P 0325 | CON_SCONFilterFreq | Limit frequencies for torque<br>reference value filter            |
| P 0326 | CON_SCONFilterAssi | Torque reference value filter<br>parameter                        |
| P 0327 | CON_SCONFilterPara | Torque reference value filter<br>parameter                        |
| P 0351 | CON_SCALC_TF       | Actual speed filter time constant                                 |
| P 0401 | CON_SCON_AddTRef   | Additive torque reference value                                   |
| P 0330 | CON_SCON_TMaxNeg   | Negative torque limitation (refe-<br>rence value: nominal torque) |
| P 0331 | CON_SCON_TMaxPos   | Positive torque limitation (refe-<br>rence value: nominal torque) |
| P 0332 | CON_SCON_TMaxScale | Torque scaling factor                                             |
| P 0339 | CON_SCON_Tmax      | Torque limitation (reference value: nominal torque)               |
| P 0460 | MOT_TNom           | Motor nominal torque                                              |
| P 0372 | CON_IP_SFFTF       | Filter time constant speed pre-<br>control                        |
| P 0375 | CON_IP_SFFScale    | Scaling for pre-control of speed                                  |

Position controller differential

Position controller amplification

(tracking error)

CON\_PCON\_PosDiff

CON\_PCON\_Kp

MSD Servo Drive User Manual Profibus 40

Table 5.2 Control parameters

P 0414

P 0360

# 6 Homing

# 6.1 Homing runs performed by the drive

Since relative sensor systems are used, the drive must be homed, triggered by bit 11 in control word 1. As soon as this bit is set by the master, the drive performs a position-controlled homing run using an internal profile generator and determined by homing run speed, homing run acceleration and employing the strategy saved in the homing run method.

# 6.2 Homing run speed

The homing run speed is specified by parameter **P 2262 MPRO\_402\_HomingSpeeds** in the parameter editor [Parameter list⇔Motion Profile⇔Homing]. The user has the facility here to specify two different homing run speeds.

- 1. SpeedSwitch = Speed when moving to the limit switch
- 2. SpeedZero = Speed when moving to the zero point

# 6.3 Homing run acceleration

The homing run acceleration is specified by parameter **P 2263 MPRO\_402\_HomingAcc** in the parameter editor [Parameter list⇔Motion Profile⇔Homing].

# 6.4 Zeroing offset

Absolute encoders (such as SSI multiturn encoders) present a special case for the homing run, since they directly generate the absolute position reference. For homing using these encoders it follows that no movement is required and in some circumstances even no power to the drive. Furthermore, the zeroing offset must be determined. The type 5

is particularly suitable for this. A zeroing offset can be set using the parameter **P0525 ENC\_HomingOff** [Parameter list⇔Motion Profile⇔Homing].

# 6.5 Homing cams, limit switches

The signal for the homing cams can optionally be linked to one of the digital inputs, for which the inputs ISD00 to ISD06 are available.

When homing to the limit switches, the digital input must be selected as a positive limit switch using selection parameter LCW(5) or a negative limit switch using selection parameter LCW(6). When homing to cams, the parameter HOMSW(10) must be selected.

(see parameter **P 0101–P 0107**).

| P. no. | Parameter identifier/<br>Setting | Identifier at MDA 5                                        | Function                                                          |
|--------|----------------------------------|------------------------------------------------------------|-------------------------------------------------------------------|
| P 2261 |                                  | MPRO_402_Homing-<br>Method                                 | Digital inputs                                                    |
| (-7)   | -                                | move pos. direction, for distance coded encoder            | Homing run type for distance-coded encoder for positive direction |
| (-6)   | -                                | move pos. direction, for distance coded encoder            | Homing run type for distance-coded encoder for negative direction |
| (-5)   | -                                | Act. position + homing<br>offset (multiturn-encoder)       | Homing (absolute encoder)                                         |
| (-4)   | HOMSW                            | Homing mode type 22<br>with continuous reference           | Homing in progress, negative flank of the homing cam              |
| (-3)   | HOMSW                            | Homing mode type 20<br>with continuous reference           | Homing in progress, positive flank of the homing cam              |
| (-2)   | -                                | No homing mode (act.<br>position + homing offset)          | No homing run; positioning is only by offset                      |
| (-1)   | -                                | Reference position =<br>homing offset (parameter<br>HOOFF) | Current position=Zero                                             |
| (0)    | -                                | Not defined                                                | No homing run                                                     |

| P. no.      | Parameter identifier/<br>Setting | Identifier at MDA 5                                       | Function                                                                           |
|-------------|----------------------------------|-----------------------------------------------------------|------------------------------------------------------------------------------------|
| P 2261      |                                  | MPRO_402_Homing-<br>Method                                | Digital inputs                                                                     |
| (1)         | LCCW                             | Neg. end switch, zero<br>pulse                            | Homing run negative limit switch and zero impuls                                   |
| (2)         | LCW                              | Pos. end switch, zero pulse                               | Homing run positive limit switch and zero impuls                                   |
| (3)         | HOMSW                            | Pos. reference cams, zero<br>pulse at RefNock=Low         | Homing run to cams, negative<br>flank,positive direction of trave + zero<br>impuls |
| (4)         | HOMSW                            | Pos. reference cams, zero<br>pulse at RefNock=High        | Homing run to cams, positive<br>flank,positive direction of trave + zero<br>impuls |
| (5)         | HOMSW                            | Neg. reference cams, zero<br>pulse at RefNock=Low         | Homing run to cams, negative<br>flank,negative direction of trave +<br>zero impuls |
| (6)         | HOMSW                            | Neg. reference cams, zero<br>pulse at RefNock=High        | Homing run to cams, positive<br>flank,negative direction of trave +<br>zero impuls |
| (7) to (14) | HOMSW                            | Left reference cam polarity,<br>zero pulse at RefNock=Low | Various homing runs to cams                                                        |
| (15), (16)  | -                                | not defined                                               | Reserved                                                                           |
| (17)        | LCCW                             | Neg. end switch                                           | Homing run negative limit switch                                                   |
| (18)        | LCW                              | Pos. end switch                                           | Homing run positive limit switch                                                   |
| (19)        | HOMSW                            | Pos. reference cams, Stop<br>at RefNock=Low               | Homing run to cams, negative<br>flank,positive direction of travel                 |
| (20)        | HOMSW                            | Pos. reference cams, Stop<br>at RefNock=High              | Homing run to cams, positive<br>flank,positive direction of travel                 |
| (21)        | HOMSW                            | Neg. reference cams, Stop<br>at RefNock=Low               | Homing run to cams, negative flank,negative direction of travel                    |
| (22)        | HOMSW                            | Neg. reference cams, Stop<br>at RefNock=High              | Homing run to cams, positive flank,negative direction of travel                    |

| P. no.       | Parameter identifier/<br>Setting | Identifier at MDA 5                                  | Function                                        |  |
|--------------|----------------------------------|------------------------------------------------------|-------------------------------------------------|--|
| P 2261       |                                  | MPRO_402_Homing-<br>Method                           | Digital inputs                                  |  |
| (23) to (30) | HOMSW                            | Left reference cam polarity,<br>Stop at RefNock=Low  | Various homing runs to cams                     |  |
| (31), (32)   | -                                | Not defined                                          | Reserved                                        |  |
| (33)         | -                                | Next left zero pulse                                 | Zero impulse in negative direction of travel    |  |
| (34)         | -                                | Left reference cam polarity,<br>Stop at RefNock=High | Zero impulse in positive direction of travel    |  |
| (35)         | -                                | Actual position = Refe-<br>rence position            | The instantaneous position is the zero position |  |

The signal for the homing cams can optionally be linked to one of the digital inputs, for which the inputs ISD00 to ISD06 are available. Furthermore the limit switches can also be used for homing. The assignment of the digital inputs can be found under the parameter 101 to 107 [Parameter list⇔I/O configuration⇔Digital inputs]. When homing to the limit switches, the digital input must be selected as a positive limit switch using selection parameter LCW(5) or a negative limit switch using selection parameter LCW(6). When homing to cams, the parameter HOMSW(10) must be selected.

The following table shows the necessary assignment of the digital inputs for the respective homing run methods.

# 6.6 Homing run methods

The type of homing run is selected by the parameter **P 2261 MPRO\_402\_HomingMethod** [Parameter list⇔Motion Profile⇔Homing].

Further information can be found in the MSD Servo Drive user manual, on our product DVD.

# 7 Examples of commissioning using manufacturer-specific telegrams

# 7.1 Position control using PPO 5

The following section describes how the drive can be simply and quickly commissioning in the position control mode.

Firstly the GSD file "LUSTOA33.gsd" must be linked in during the Profibus configuration phase and then the PPO type 5 selected. PPO type 5 consists of a PKW channel (8 byte) and 10 process data channels (20 byte). The process data area can be freely configured using this manufacturer-specific telegram. That means that the desired reference values and actual values can be mapped to a defined process data area. All mappable signals are listed in two signal tables, which can be accessed using the parameter editor under the folder Parameter list ⇔ Fieldbus ⇔ Profibus-DP in the left tree structure of the operating tool. Within this folder directory, the signal list **P 1284 (COM\_DP\_SignalList\_Write)** contains all possible process data signals that can be written, and the signal list **P 1285** (**DP\_SignalList\_Read**) contains all possible process data signals that can be read.

The user can assign the process data channels freely as required. The actual assignment can be found in the signal tables **P 0915** and **P 0916** [Parameter list ⇒ Fieldbus ⇒ Profibus-DP]. Signal table **P 0915 (COM\_DP\_PZDSelectionWrite**) contains all signals that can be sent by the control master to the drive. Signal table **P 0916 (COM\_DP\_PZDSelectionRead)** contains all signals that can be sent by the drive to the control master.

The following table shows an example of the process data area from the control master to the drive. For this purpose the sub-indexes in list **P 0915** are assigned the stated parameter numbers.

| Signal<br>table<br>P 0915<br>Sub-index | PZD area | Parameter<br>number | Parameter name                               | Data type<br>(value range)  |  |
|----------------------------------------|----------|---------------------|----------------------------------------------|-----------------------------|--|
| 0                                      | 1        | P 0967              | Control word (COM_DP_Controlword)            | U16 (065535)                |  |
| 1                                      | 2        | P 1275              | Target position (COM_DP_TargetPos)           | 132                         |  |
| 2                                      | 3        | P 1275              | Target position (COM_DP_TargetPos)           | (-2147483648<br>2147483647) |  |
| 3                                      | 4        | P 1280              | Control word 2<br>(COM_DP_Controlword2)      | U16 (065535)                |  |
| 4                                      | 5        | P 1277              | Positioning velocity<br>(COM_DP_PosVelocity) | 132                         |  |
| 5                                      | 6        | P 1277              | Positioning velocity<br>(COM_DP_PosVelocity) | 2147483647)                 |  |
| 6                                      | 7        | P 1278              | Acceleration (COM_DP_Acc)                    | U16 (065535)                |  |
| 7                                      | 8        | P 1279              | Braking deceleration (COM_DP_Dec)            | U16 (065535)                |  |
| 8                                      | 9        | 0                   | -                                            | -                           |  |
| 9                                      | 10       | 0                   | -                                            | -                           |  |

 Table 7.1
 Example of assignment of the master-slave process data channel

Each sub-index represents a 16-bit wide process data channel. For this reason for instance the target position that is sent as Int32 is mapped to sub-indices 1 and 2 in order to transmit a real 32 bits. The parameters available for selection and their data types are listed in chapter 6.

The configuration of the process data channels can be freely selected by the user in the sequence of the signal assignments. However the data type format must be complied with.

The following table shows an example of the process data area from the drive to the master. For this purpose the sub-indexes in list **P 0916** are assigned the desired parameter numbers.

| Signal table<br>P 0915<br>Sub-index | PZD area | Parameter<br>number | Parameter name                                  | Data type<br>(value range) |
|-------------------------------------|----------|---------------------|-------------------------------------------------|----------------------------|
| 0                                   | 1        | P 0968              | Status word ( COM_DP_Sta-<br>tuswort)           | U16 (065535)               |
| 1                                   | 2        | P 1276              | P 1276 Actual position (COM_DP_Act-<br>Pos1) I3 |                            |
| 2                                   | 3        | P 1276              | P 1276 Actual position (COM_DP_Act-<br>Pos1) 2  |                            |
| 3                                   | 4        | P 1281              | P 1281 Status word 2(COM_DP_Sta-<br>tusword2)   |                            |
| 4                                   | 5        | P 1271              | P 1271 Actual speed(COM_DP_<br>ActSpeed)        |                            |
| 5                                   | 6        | -                   | -                                               | -                          |
| 6                                   | 7        | -                   | -                                               | -                          |
| 7                                   | 8        | -                   | -                                               | -                          |
| 8                                   | 9        | -                   | -                                               | -                          |
| 9                                   | 10       | -                   |                                                 |                            |

Table 7.2 Example of assignment of the slave-master process data channels

The following parameters must then be set for position control mode.

1. P 0300 CON\_CfgCon: PCON(3) [Parameter list ⇒Motor control] This parameter allows the control mode to be changed. The setting PCON (Position Control Mode) means that the drive is in position control mode.

#### 2. P 0301 CON\_REF\_Mode: RFG(0)

[Parameter list⇒Motion Profile ⇒Basic settings]

This parameter allows the mode of the position reference value to be input. The position reference value can be input directly or via a ramp generator. The setting RFG (Ramp Function Generator) means that the position reference value is input via a ramp generator.

#### 3. P 0159 MPRO\_CTRL\_SEL: Profibus(7)

[Parameter List ⇔Motion Profile ⇔Basic settings]

This parameter allows the control location to be set. In this instance the control location is selected as Profibus.

#### 4. P 0165 MPRO\_REF\_SEL: PROFI(9)

[Parameter list⇒Motion Profile⇒Basic settings]

This parameter allows configuration of the reference value selector. In this instance the reference values are taken from the Profibus.

Once these settings have been performed, communication can be established between the master and drive.

# 7.2 Conversion of reference values and actual values using factor group parameters

# Conversion of reference values and actual values using factor group parameters

n positioning applications the inputting of reference values and the return of actual values are generally performed using application-specific user units (mm, degrees, …). The reference values and actual values of the drive are converted using what are called factor group parameters [Parameter list⇒Motion profile⇒Standardisation/units]. For these the user has the facility to differentiate between 3 different groups of parameters. All 3 groups have the same task, which is to convert the user units to the fixed internal variables used by the servocontroller. The first factor group is based on the CiA 402 standard. The parameters of this group are described in detail in the CANopen specification CiA 402. The second factor group goes under the heading "Sercos". The parameters of this group are also described in detail in the respective specification. The third factor group is called "user spec" and is user-specific group. Since this factor group is not described in detail elsewhere, the use of parameters of this group is illustrated by means of an example.

The user can select the factor group using the parameter "MPRO\_FG\_Type".

| Parameter number | Parameter name | Meaning                                                                      |
|------------------|----------------|------------------------------------------------------------------------------|
| P 0283           | MPRO_FG_Type   | Selection of the factor group<br>(0) = STD/402<br>(1) = SERCOS<br>(2) = USER |

Table 7.3 Parameters

The parameters of the USER factor group are listed in the table below

| Parameter<br>number        | Parameter name                  | Meaning                | Unit                |
|----------------------------|---------------------------------|------------------------|---------------------|
| P 0270                     | MPRO_FG_PosNorm                 | Sensor resolution      | [incr/rev]          |
| P 0271                     | MPRO_FG_Num                     | Numerator (position)   | [rev]               |
| P 0272                     | MPRO_FG_Den                     | Denominator (position) | [POS]               |
| P 0274                     | MPRO_FG_SpeedFac                | Speed factor           | [rev/(min*SPEED)]   |
| P 0275                     | MPRO_FG_AccFac                  | Acceleration factor    | [rev/(sec*sec*ACC)] |
| P 0284                     | MPRO_FG_PosUnit                 | Position unit          | String              |
| P 0285                     | P 0285 MPRO_FG_PosExp           |                        | -                   |
| P 0286 MPRO_FG_PosScaleFac |                                 | Position factor        | -                   |
| P 0287                     | MPRO_FG_SpeedUnit               | Speed unit             | String              |
| P 0288 MPRO_FG_SpeedExp    |                                 | Speed exponent         | -                   |
| P 0289                     | P 0289 MPRO_FG_SpeedScaleFac Sp |                        | -                   |
| P 0290                     | MPRO_FG_AccUnit                 | Acceleration unit      | String              |
| P 0291                     | MPRO_FG_AccExp                  | Acceleration exponent  | -                   |
| P 0292                     | MPRO_FG_AccScaleFac             | Acceleration factor    | -                   |
| P 0293                     | MPRO_FG_TorqueUnit              | Torque unit            | String              |
| P 0294                     | MPRO_FG_TorqueExp               | Torque exponent        | -                   |
| P 0295                     | MPRO_FG_TorqueScaleFac          | Torque factor          | -                   |

Table 7.4 USER factor group

| These define the internal resolution of t | the unit for  |
|-------------------------------------------|---------------|
| Position:                                 | rev           |
| Speed:                                    | rev/min       |
| Acceleration:                             | rev/(sec*sec) |

The units are automatically defined by the profiles themselves according to CiA 402 or Sercos. The units can be input manually in User setting.

The parameters for unit and exponent refer to the display and have no effect on the standardisation of the variables themselves.

The following three formulae describe the conversion of user units into the units used internally in positioning mode. They refer to reference position, speed and acceleration.

| Reference perition [roy] = COM DR REEPer [ | User unit ] | <br>MPRO_FG_Num [rev]     |
|--------------------------------------------|-------------|---------------------------|
| Intern [IeV] = COM_DF_REFFOS               |             | MPRO_FG_Den [ User unit ] |

The quotient of parameters **MPRO\_FG\_Num and MPRO\_FG\_Den** describes the ratio of user unit to motor revolutions. Furthermore is allows any gearing ratios or advance constants to be incorporated.

#### Positioning speed

The parameter **MPRO\_FG\_SpeedFac** offers the facility to change the number of decimal points for the positioning speed or the unit of the positioning speed.

#### Positioning acceleration

The parameter **MPRO\_FG\_AccFac** offers the facility to change the number of decimal points for the positioning acceleration or the unit of the positioning acceleration.

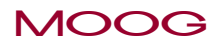

# 7.3 Examples for setting the user factor group

The positioning instructions should be input in degrees, so that 360° corresponds to one revolution of the motor (65536 increments per revolution of the motor). The speed should be input in rpm and the acceleration in rpm/sec. This gives the following values:

| P 0270 Sensor resolution          | = 655 36 [incr/rev]              |
|-----------------------------------|----------------------------------|
| P 0271 Position numerator         | = 1 [rev]                        |
| P 0272 Position denominator       | = 360 [POS] **                   |
| P 0274 Speed factor               | = 1 [rev/(min*SPEED)] ***        |
| P 0275 Acceleration factor        | = 1/60 [rev /(sec*sec*ACC)] **** |
| P 0284 Position unit (string)     | = "Degree"                       |
| P 0287 Speed unit (string)        | = "1/min"                        |
| P 0290 Acceleration unit (string) | = "1/(min*sec)"                  |
|                                   |                                  |

\*\* POS = User unit for position \*\*\*SPEED = User unit for speed \*\*\*\*ACC = User unit for acceleration

# 7.4 Speed control using PPO 2

The following section describes how the drive can be simply and quickly commissioning in the speed control mode. Firstly the GSD file "LUSTOA33.gsd" must be linked in during the Profibus configuration phase and then the PPO type 2 selected.

PPO type 2 consists of a PKW channel (8 byte) and six process data channels (12 byte). The process data area can be freely configured using this manufacturer-specific telegram. That means that the desired reference values and actual values can be mapped to a defined process data area. All mappable signals are listed in two signal tables, which can be accessed using the parameter editor under the folder Parameter list ⇒ Fieldbus ⇒ Profibus-DP in the left tree structure of the operating tool. Within this folder directory, the signal list **P 1284 COM\_DP\_SignalList\_Write** contains all possible process data signals that can be written, and the signal list **P 1285 DP\_SignalList\_Read** contains all possible process data signals that can be read.

The user can freely assign the process data area. The actual assignment can be found in the signal tables **P 0915** and **P 0916** (Parameter list ⇔ Fieldbus ⇔ ProfibusDP). Signal table **P 0915 COM\_DP\_PZDSelectionWrite** contains all signals that can be sent by the control master to the drive. Signal table **P 0916 COM\_DP\_PZDSelectionRead** contains all signals that can be sent by the drive to the control master.

The following table shows an example of the process data area from the control master to the drive. For this purpose the sub-indexes in list **P 0915** are assigned the desired parameter numbers.

| Signal table<br>P 0915<br>Sub-index | PZD area | Parameter<br>number                              | Parameter name                                | Data type<br>(value range) |  |
|-------------------------------------|----------|--------------------------------------------------|-----------------------------------------------|----------------------------|--|
| 0                                   | 1        | P 0967                                           | P 0967 Control word (COM_DP_Control-<br>word) |                            |  |
| 1                                   | 2        | P 1270 Reference speed (COM_DP_Ref-<br>Speed) I1 |                                               | 116 (-3276832767)          |  |
| 2                                   | 3        | P 1278                                           | P 1278 Acceleration (COM_DP_Acc)              |                            |  |
| 3                                   | 4        | P 1279                                           | Braking deceleration (COM_DP_Dec)             | U16 (065535)               |  |
| 4                                   | 5        | -                                                | -                                             | -                          |  |
| 5                                   | 6        | -                                                | -                                             | -                          |  |
| 6                                   | 7        | -                                                | -                                             | -                          |  |
| 7                                   | 8        | -                                                | -                                             | -                          |  |
| 8                                   | 9        | -                                                | -                                             | -                          |  |
| 9                                   | 10       | -                                                | -                                             | -                          |  |

Table 7.5Assignment of the master-slave process data channels

Each sub-index represents a 16-bit wide process data channel. For this reason for instance an Int32 must be mapped to two sub-indices. The parameters available for selection and their data types are listed in table "Assignment of the master-slave process data channels".

The configuration of the process data areas can be freely selected by the user in the sequence of the signal assignments. The only requirement is that the data type format must be complied with. That means that a 32-bit variable also requires 2 process data channels.

The following table shows an example of the process data area from the drive to the master. For this purpose the sub-indexes in list **P 0916** are assigned the desired parameter numbers.

| Signal table<br>P 0915<br>Sub-index | PZD area | Parameter<br>number | er Parameter name Data type (value range |                   |
|-------------------------------------|----------|---------------------|------------------------------------------|-------------------|
| 0                                   | 1        | P 0968              | Status word ( COM_DP_Statuswort)         | U16 (0655 35)     |
| 1                                   | 2        | P 1271              | Actual speed (COM_DP_ActSpeed)           | 116 (-3276832767) |
| 2                                   | 3        | -                   | -                                        | -                 |
| 3                                   | 4        | -                   | -                                        | -                 |
| 4                                   | 5        | -                   | -                                        | -                 |
| 5                                   | 6        | -                   | -                                        | -                 |
| 6                                   | 7        | -                   | -                                        | -                 |
| 7                                   | 8        | -                   | -                                        | -                 |
| 8                                   | 9        | -                   | -                                        | -                 |
| 9                                   | 10       | -                   | -                                        | -                 |

 Table 7.6
 Assignment of the slave-master process data channels

The following parameters must then be set for speed control mode.

- **1.** P 0300 CON\_CfgCon : SCON(2) [Parameter list ⇒ control] This parameter allows the operating mode to be changed. The setting SCON (Speed Control Mode) means that the drive is in speed control mode.
- 2. P 0301 CON\_REF\_Mode

: RFG(0) [Parameter list ⇔ Motion Profile ⇔ Basic settings]

This parameter determines the mode of reference value input. The position reference value can be input directly or via a ramp generator. The setting RFG (Ramp Function Generator) means that the speed reference value is input via a ramp generator.

3. P 0159 MPRO\_CTRL\_SEL

: Profibus(7) [Parameter list ⇒ Motion Profile ⇒ Basic settings]

This parameter allows the control location to be set. In this instance the control location is Profibus.

#### 4. P 0165 MPRO\_REF\_SEL

: PROFI(9) [Parameter list ⇔ Motion Profile ⇔ Basic settings]

This parameter allows configuration of the reference value selector. In this instance the reference values are taken from the Profibus.

Once these settings have been performed, communication can be established between the master and drive.

#### 7.4.1 Speed input

All factor group parameters are set to default values. The speed reference value can then be input scaled to the motor nominal speed. So a value of 16384 corresponds to a speed reference value of 100% of the motor nominal speed.

By using the control word (section 3.2) the drive can then be operated in speed control mode.

# 7.5 Mappable parameters

| Parameter number | Parameter name      | Write<br>(1284) | Read<br>(1285) | PZD length |
|------------------|---------------------|-----------------|----------------|------------|
| P 0967           | COM_DP_Controlword  | Х               | Х              | 1          |
| P 0968           | COM_DP_Statusword   | -               | Х              | 1          |
| P 1280           | COM_DP_Controlword2 | Х               | Х              | 1          |
| P 1281           | COM_DP_Statusword2  | -               | Х              | 1          |
| P 1270           | COM_DP_RefSpeed     | Х               | Х              | 1          |
| P 1271           | COM_DP_ActSpeed     | -               | Х              | 1          |
| P 0121           | MPRO_Input_State    | -               | Х              | 1          |
| P 0143           | MPRO_Output_State   | -               | Х              | 1          |
| P 1274           | COM_DP_RefPos       | Х               | Х              | 2          |
| P 1276           | COM_DP_ActPos1      | -               | Х              | 2          |
| P 0207           | MPRO_TAB_ActIdx     | Х               | Х              | 1          |
| P 1275           | COM_DP_TargetPos    | Х               | Х              | 2          |
| P 1277           | COM_DP_PosVelocity  | Х               | Х              | 2          |
| P 1278           | COM_DP_Acc          | Х               | Х              | 1          |
| P 1279           | COM_DP_Dec          | Х               | Х              | 1          |
| P 1287           | COM_DP_TMaxPos      | Х               | Х              | 1          |
| P 1288           | COM_DP_TMaxNeg      | Х               | Х              | 1          |
|                  |                     |                 |                |            |

Table 7.7Mappable parameters

Further mappable parameters can be found in the signal tables **P 1284 (COM\_DP\_Signal-List\_Write)** and **P 1285 (DP\_SignalList\_Read)** [Parameter List ⇔ Fieldbus ⇔ Profibus-DP].

# 8 Profibus parameters

The following table describes the Profibus parameters that are available.

| Parameter name           | Number | Value range                 | Default value | Can be<br>changed | Data type | Meaning                                                                                                    |
|--------------------------|--------|-----------------------------|---------------|-------------------|-----------|----------------------------------------------------------------------------------------------------|
| COM_DP_CtrlConfig        | P 1267 | 0 – 65535                   | 0             | Ja                | U16       | This parameter describes the function of each bit in the control word, parameter 967.                                                                                                    |
| COM_DP_RefJogSpeed1      | P 1268 | - 4294967296 bis 4294967295 | 0             | Ja                | 132       | This parameter contains homing speed 1 in the jog mode                                                                                                    |
| COM_DP_RefJogSpeed2      | P 1269 | - 4294967296 bis 4294967295 | 0             | Ja                | 132       | This parameter contains homing speed 2 in the jog mode                                                                                                    |
| COM_DP_RefSpeed          | P 1270 | -32768 – 32767              | 0             | Yes               | 116       | Speed reference value, written by the Profibus                                                                                                    |
| COM_DP_ActSpeed          | P 1271 | -32768 – 32767              | 0             | No                | 116       | Actual speed                                                                                                    |
| COM_DP_RefTorque         | P 1272 | -32768 – 32767              | 0             | Yes               | 116       | Torque reference value, written by the Profibus                                                                                                    |
| COM_DP_ActTorque         | P 1273 | -32768 – 32767              | 0             | No                | 116       | Actual torque                                                                                                    |
| COM_DP_RefPos            | P 1274 | -2147483648 - 2147483647    | 0             | Yes               | 132       | Position reference value (ramp mode), written by the Profibus                                                                                                    |
| COM_DP_TargetPos         | P 1275 | -2147483648 - 2147483647    | 0             | Yes               | 132       | Position reference value (direct mode), written by the Profibus                                                                                                    |
| COM_DP_ActPos1           | P 1276 | -2147483648 - 2147483647    | 0             | No                | 132       | Actual position from 1st position sensor                                                                                                    |
| COM_DP_PosVelocity       | P 1277 | -2147483648 - 2147483647    | 0             | Yes               | 132       | Speed reference value (ramp mode), written by the Profibus                                                                                                    |
| COM_DP_Acc               | P 1278 | 0 – 0xFFFF                  | 100           | Yes               | U16       | Acceleration reference value (ramp mode), written by the Profibus                                                                                                    |
| COM_DP_Dec               | P 1279 | 0 – 0xFFFF                  | 100           | Yes               | U16       | Deceleration reference value (ramp mode), written by the Profibus                                                                                                    |
| COM_DP_Controlword2      | P 1280 | 0 – 0xFFFF                  | 0             | Yes               | U16       | 2nd Control value, not used at first                                                                                                    |
| COM_DP_Statusword2       | P 1281 | 0 – 0xFFFF                  | 0             | No                | U16       | 2nd status value, not used at first                                                                                                    |
| COM_DP_Bus_Timeout       | P 1283 | 0 – 4294967295              | 5000          | Yes               | U32       | Bus timeout                                                                                                    |
| COM_DP_SignalList_write  | P 1284 | 0 – 65535                   | 0             | No                | U16       | List of parameters that can be used as process data reference values                                                                                                    |
| COM_DP_SignalList_Read   | P 1285 | 0 – 65535                   | 0             | No                | U16       | List of parameters that can be used as process data actual values                                                                                                    |
| COM_DP_TMaxScale         | P 1286 | 0 – 2000                    | 1000          | Yes               | U16       | Online torque scaling                                                                                                    |
| COM_DP_TMaxPos           | P 1287 | 0 – 2000                    | 1000          | Yes               | U16       | Positive online torque scaling                                                                                                    |
| COM_DP_TMaxNeg           | P 1288 | 0 - 2000                    | 1000          | Yes               | U16       | Negative online torque scaling                                                                                                    |
| COM_DP_PZDSelectionWrite | P 0915 | 0 – 65535                   | 967           | Yes               | U16       | This parameter allows incoming process data to be linked to specific device parameters. The parameters that can be entered are listed in parameter <b>P 1284</b> . The sub-index 0 contains the first process data value PZD1 and so on. |
| COM_DP_PZDSelectionRead  | P 0916 | 0 – 65535                   | 968           | Yes               | U16       | This parameter allows outgoing process data to be linked to specific device parameters. The parameters that can be entered are listed in parameter <b>P 1285</b> . The sub-index 0 contains the first process data value PZD1 and so on. |

Table 8.1Profibus parameters

| Parameter name           | Number | Value range         | Default value | Can be<br>changed | Data type | Meaning                                                                                                    |
|--------------------------|--------|---------------------|---------------|-------------------|-----------|----------------------------------------------------------------------------------------------------|
| COM_DP_Address           | P 0918 | 0 – 126             | 126           | Yes               | U16       | Station address of the inverter                                                                               |
| COM_DP_TelegramSelection | P 0922 | 0 – 65535           | 0             | Yes               | U16       |                                                                                                    |
| COM_DP_SignalList        | P 0923 | 0 – 65535           | 0             | No                | U16       | This parameter lists all "mappable" parameters and signals for parameters P 0915 and P 0916.                  |
| COM_DP_Warning           | P 0953 | 0 – 0xFFFF          | 0             | No                | U16       | This parameter forwards warning messages from the Profibus. These include bus timeout and PLC stop mode.      |
| COM_DP_Baudrate          | P 0963 | 9.6 – 45.45 kbits/s | 9.6 kbit/s    | No                | U16       | Current Baud rate for bus communication                                                                       |
| COM_DP_DeviceId          | P 0964 | 0 – 65535           | 0             | No                | U16       | This parameter is for device identification                                                                   |
| COM_DP_ProfileNo         | P 0965 | 0 – 65535           | 0             | No                | U16       | Profile number, not supported in the first step                                                               |
| COM_DP_Controlword       | P 0967 | 0 – 0xFFFF          | 0             | Yes               | U16       | Control word for the internal status machine                                                                  |
| COM_DP_Statusword        | P 0968 | 0 – 0xFFFF          | 0             | No                | U16       | Status word for the internal status machine                                                                   |
| COM_DP_DataStore         | P 0971 | 0 – 255             | 0             | Yes               | U16       | This parameter permits storage of data in the non-volatile memory.                                            |
| COM_DP_DefinedParameter  | P 0980 | 0 – 65535           | 0             | No                | U16       | This parameter describes the defined parameters in the servo controller.                                      |
| COM_DP_ModifiedParameter | P 0990 | 0 – 65535           | 0             | No                | U16       | This parameter describes all the parameters in the servo controller that are not set to the "default" values. |

Table 8.1Profibus parameters

# 9 Appendix Glossary

| AK                  | Request identification                                                                                                    |
|---------------------|----------------------------------------------------------------------------------------------------|
| Application dat set | Factory pre-defined data set for solution of typical applications                                                                                                    |
| Diagnostic data     | The master reads the diagnostic data from the slave and thus permits a central response to slave malfunctions.                                                                                                    |
| DP                  | Distributed I/O                                                                                                    |
| Master              | The supervisory controller which provides communications.                                                                                                    |
| MW                  | Flag word                                                                                                    |
| Parameter data      | The PKW parameter channel is used to transmit parameters cyclically to and from the drive device.                                                                                                    |
| PKW                 | Parameter identification value                                                                                                    |
| PNU                 | Parameter number                                                                                                    |
| ProfiDrive Mode     | Configuration of the process data channel, compatible with the ProfiDrive profile.<br>In contrast to EasyDrive mode the system statuses are changed by defined series<br>of control sequences. The system status machine defined in the Profibus standard<br>specifies the individual system status transitions. |
| PZD                 | Process data: The process data channel contains the functions "Load control and status", "Input reference values" and "Display actual values".                                                                                                    |
| Slave               | A slave is a bus participant on the Profibus-DP, which in contrast to the master responds exclusively to the requests directed to it.                                                                                                    |
| SPM                 | Spontaneous message                                                                                                    |
| Status machine      | This describes the transitions between the various systems statuses. A status transi-<br>tions is triggered by a defined event such as a control sequence or the setting of<br>an input.                                                                                                    |

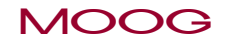

MSD Servo Drive User Manual Profibus

53

# Index

### А

Acceleration unit 48 Acceleration factor 48 Acyclic data transmission DPV1 27 Appendix 53 Assignement of the Data Unit 29 Attributs 30 Axis No. 30

#### В

Bus termination 10 Bus adress 10

#### С

Class 1 Master 13 Commissioning 9 Configuration phase 11 Connections 9 Control parameter 36, 39 Control unit 10 Conversion of reference values and actual values 46 Cyclic data transmission DPV0 13

#### D

Data exchange 11 DPV1 Read request 28 Drive status word 22 Drive status machine 24

#### Ε

Error number 31

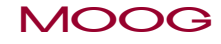

Establishment of communications 13 Examples 32 Examples for commissioning 45 Examples for setting the User Factor Group 48

#### F

Factor Group-Parameter 46 Factor Group USER 47 Format 30

#### G

GSD file 11

#### Η

Homing 41 Homing run acceleration 41 Homing cams 41 Homing run method 43 Homing run speed 41 Homing runs performed by the drive 41

#### l

Identification format (Identifier) 16 Identifier 17 Internal resolution 47

#### J

Jog mode speed mode 21

#### L

LEDs 11 Limit switches 41

#### Μ

Mappable parameters 50 Master control word 20

#### Ν

Number of parameters 30 Number of elements 30 Number of values 30

#### 0

Operating displays 11 Operating modes 35 Operation diagnostics 11

#### Ρ

Parameter channel PKW 19 Parameter number 30 Parameter process data objects (PPO) 13 Position control circuit 39 Position control 37 Perfomance feartures 7 Phase1 13 Phase2 13 Phase3 13 Plug configuration for the Profibus cable 9 Positioning acceleration 47 Positioning mode 22 Positioning speed 47 Position control using PPO 5 45 Position unit 48 Process data 16 Process data signals 16 Profibus parameter 51

PROFIdrive 13

### R

Request ID 30 Request reference 30 Response ID 30

#### S

Sensor resolution 48 Setting the drive adress 10 Speed control circuit and associated control parameters 36 Speed control using PPO 2 48 Speed factor 48 Speed input 49 Speed unit 48 Subindex 30 System requirements 7

#### Т

Terminating resistor 10

#### U

User controls 9 User data 30 User-specific PPO's 15

#### V

Values 30

#### Ζ

Zeroing offset 41

#### TAKE A CLOSE LOOK.

Moog solutions are only a click away. Visit our worldwide Web site for more information and the Moog facility nearest you.

#### MOOG

Moog GmbH Hanns-Klemm-Straße 28 D-71034 Böblingen Phone +49 7031 622 0 Telefax +49 7031 622 100

www.moog.com/industrial drives-support@moog.com

Moog is a registered trademark of Moog, Inc. and its subsidiaries. All quoted trademarks are property of Moog, Inc. and its subsidiaries. All rights reserved. © 2011 Moog GmbH

#### **Technical alterations reserved.**

The contents of our documentation have been compiled with greatest care and in compliance with our present status of information.

Nevertheless we would like to point that this document cannot always be updated parallel to the technical further development of our products.

Information and specifications may be changed at any time. For information on the latest version please refer to drives-support@moog.com.

ID no.: CA65645-001, Rev. 2.0, 08/2011